# Manual eCont Sistema de Contabilidad

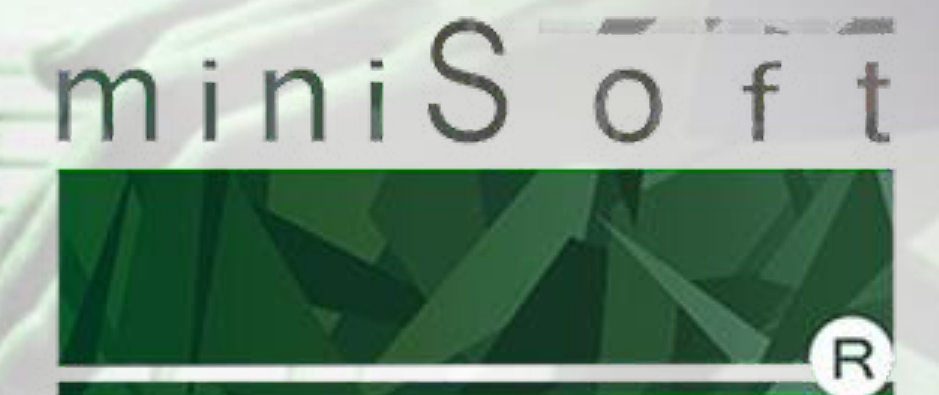

# Software contable

# Tabla de contenido

| Ingreso al Sistema                        | 5        |
|-------------------------------------------|----------|
| Pantalla de Inicio5                       | ;        |
| Datos Principales6                        | 5        |
| Empresas7                                 | 7        |
| Cómo crear una Empresa7                   | 7        |
| Cómo modificar Datos de una Empresa8      | 3        |
| Cómo eliminar una Empresa8                | 3        |
| Cómo Imprimir Listado de Empresa          | )        |
| Planes de Cuenta                          | )        |
| Cómo crear un Plan de Cuenta              | )        |
| Cómo crear cuentas en un plan10           | )        |
| Cómo Imprimir una Plan de Cuenta10        | )        |
| Cómo modificar cuentas en un plan11       | L        |
| Cómo Eliminar cuentas en un plan11        | L        |
| Cuenta Caja 14TER                         | L        |
|                                           |          |
| Auxiliares                                | <u>'</u> |
| Como crear un Auxiliar                    | <u>'</u> |
|                                           | -        |
| Detalle de Auxiliares                     | 2        |
| Cómo crear el Detalle de Auxiliares12     | 2        |
| Cómo modificar el Detalle de Auxiliares13 | 3        |
| Cómo imprimir el Detalle de Auxiliares13  | 5        |
| Cómo eliminar el Detalle de Auxiliares13  | \$       |
| Centros de costos                         | 3        |
| Cómo crear un Centro de costos13          | 3        |
| Cómo modificar un Centro de costos14      | ł        |
| Cómo imprimir un Centro de costos14       | ł        |
| Cómo eliminar un Centro de costos14       | ļ        |
| Maestro de Asientos                       | ļ        |
| Ingreso de Movimientos                    | ;        |
| Entrada de Datos tradicionales15          | ;        |
| Cómo ingresar un Comprobante15            | 5        |

|     | Cómo ingresar un Comprobante con 14TER        | 16       |
|-----|-----------------------------------------------|----------|
|     | Cómo modificar un Comprobante                 | 16       |
|     | Cómo eliminar un Comprobante                  | 16       |
|     | Cómo imprimir un Comprobante                  | 17       |
|     | Entrada da Datas simplas                      | 17       |
| 6   | Cómo ingrocar un Comprobante de Dates simple  | 17       |
|     | Cómo modificar un Comprobante de Datos simple | 1/<br>10 |
|     | Cómo eliminar un Comprobante de Datos simple  | 10<br>10 |
|     | Cómo imprimir un Comprobante de Datos simple  | 10<br>10 |
|     |                                               | 10       |
| E   | Entrada de Datos Auxiliares                   | 19       |
|     | Cómo ingresar facturas de ventas              | 19       |
|     | Cómo ingresar facturas de compras             | 20       |
|     | Cómo modificar una factura                    | 20       |
|     | Cómo eliminar una factura                     | 21       |
|     | Cómo capturar CSV de Compras del SII          | 21       |
|     | ibras y astados financiaros                   | 22       |
|     | Libro diorio                                  | 22       |
| 1   |                                               | 22<br>22 |
| 1   |                                               | 25<br>24 |
| 1.5 |                                               | 24       |
| 4   | ibros Auxiliares                              | 24       |
|     | Libro de compra y venta                       | 24       |
|     | Centralización de compra y venta              | 25       |
|     | Saldos de auxiliares                          | 26       |
|     | Formulario 3323                               | 26       |
|     | Formulario 3327 y 3328                        | 27       |
|     | Balances y Estados de resultados              | 27       |
|     | Balance tributario                            |          |
|     | Balance clasificado                           | 27       |
|     | Estado de resultado                           | 20       |
|     |                                               | 20       |
| ι   | Jtilitarios                                   | 29       |
|     | Foliador de hojas                             | 29       |
|     | Respaldos                                     | 30       |
|     | Actualización de totales                      | 30       |
|     | Libro de compras electrónico                  | 30       |
|     | Cierre de periodos                            | 31       |

| Captura facturas y boletas 14TER                 | .31 |
|--------------------------------------------------|-----|
| Informes oficina virtual                         | .31 |
| Capturador De Facturas                           | .32 |
| Administrador de Usuarios                        | .32 |
| Información del Sistema                          | .33 |
| Apertura automática                              | .33 |
| Ingreso de Movimientos PROPYME                   | .34 |
| Grabar / Eliminar un comprobante en pantalla     | 37  |
| Ingreso Propyme con cuentas de auxiliar completo | .37 |

# **Manual eCont**

# **Ingreso al Sistema**

Para ingresar al sistema eCont debe hacerlo a través del acceso directo que se ha creado en el escritorio de su PC.

Aparecerá un recuadro donde deberá ingresar **RUT USUARIO** y **CONTRASEÑA**, el sistema tiene definido el RUT 1-9 y la contraseña 1234 como administrador inicial.

Podrá crear su RUT, contraseña y nivel de usuario, en la opción UTILITARIOS, ADMINISTRADOR DE USUARIOS.

|        | e-Cont   |       |
|--------|----------|-------|
|        |          | 3.7.5 |
| Rut Us | uario :  |       |
| Contra | seña :   |       |
|        | Ingresar |       |
|        | Salir    |       |

Una vez que ingrese al sistema le mostrará la siguiente PANTALLA DE INICIO:

En este menú le mostrará las diferentes opciones por medio del cual podrá ingresar datos principales, Comprobantes, Facturas e imprimir los listados como Balances, Libro Diario y Mayor, Libro de Compra y Ventas, etc. A continuación una referencia de cada una de las opciones.

DATOS PRINCIPALES Esta opción permite crear empresas, Planes de Cuentas, definir empresas 14 ter, Centros de Costos, Auxiliares, Maestro de Asientos.

INGRESO DE MOVIMIENTO Esta opción le Permite el ingreso de los

| 🛕 e-Cont - Pantalla de Inicio                              |                |
|------------------------------------------------------------|----------------|
|                                                            | 3.7.5          |
| Datos Principales<br>Ingreso de Movimientos<br>Utilitarios |                |
| Respaidos<br>Salir del Programa                            |                |
|                                                            | ww.minisoft.cl |

comprobantes a través de la opción de Datos Tradicional, por Plantilla, Simple y Datos Auxiliares.

- LIBRO Y ESTADOS FINANCIEROS En esta opción el sistema permite imprimir Libro Diario General, Libro Mayor, Libro Auxiliares Compra y Ventas, Balances.
- UTILITARIOS Se puede foliar las hojas, hacer respaldos de información, capturar facturas de compra y ventas, Cierre de periodos, Administrador de usuarios, Informes de Oficina Virtual.

# **Manual eCont**

### **Datos Principales**

Para ingresar a este menú hacer un clic en la opción "DATOS PRINCIPALES" y le mostrará la

siguiente pantalla:

En este Sub-menú le mostrará las diferentes opciones por medio del cual podrá ingresar los datos base para poner en funcionamiento el sistema, como la creación de las empresas, Planes de cuentas, Auxiliares, Centros de costos, definir empresas 14 ter. A continuación una referencia de cada una de las opciones:

EMPRESAS Permite agregar nuevas empresas, modificar, eliminar e imprimir las que ya se han ingresado.

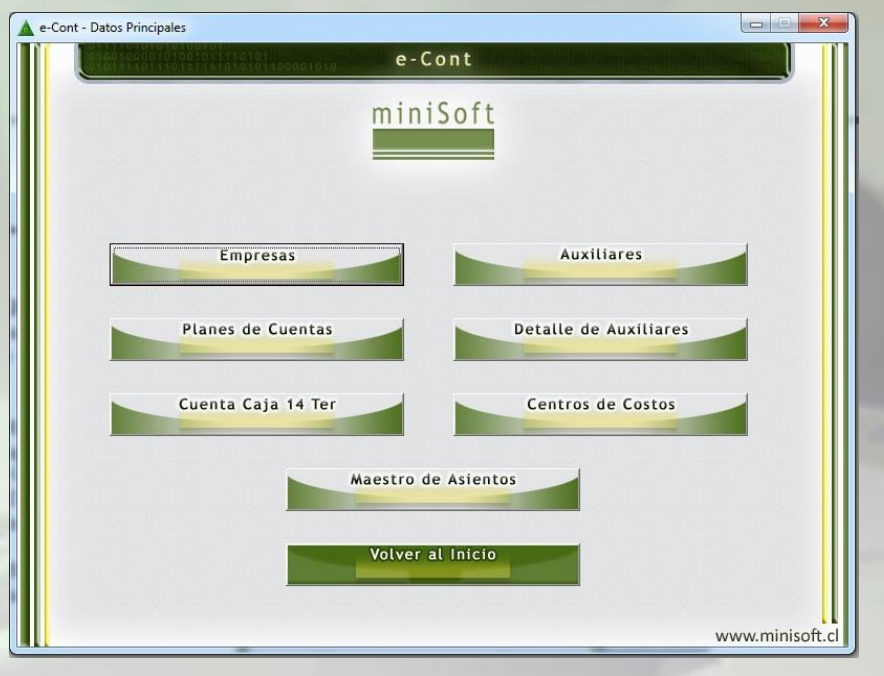

- > PLANES DE CUENTAS Permite agregar, modificar, eliminar e imprimir Planes de Cuentas.
- CUENTA CAJA 14 TER Permite asociar la empresa con la cuenta caja 14 ter.
- > AUXILIARES Permite agregar, modificar, eliminar e imprimir los nombres de las Cuentas que tienen auxiliares.

DETALLE DE AUXILIARES Permite agregar, modificar, eliminar e imprimir los nombres y RUT que esté asociada a una cuenta auxiliar.

CENTRO DE COSTOS Permite agregar, modificar, eliminar e imprimir los Códigos y Nombres de los centros de Costos.

MAESTRO DE ASIENTOS Permite agregar, modificar, eliminar los asientos tipos.

VOLVER AL INICIO Permite volver a Pantalla de Inicio

### **Empresas**

En este sub-menú se pueden crear las empresas que necesite, pueden ser dos caracteres, ya sean números, letras, signos o mixtos.

### Cómo crear una empresa

Para crear una empresa debe de hacer un clic en la opción "DATOS PRINCIPALES" y luego en la opción "EMPRESAS". Aparecerá en pantalla el menú de trabajo de empresas, con la opción "NUEVO", "IMPRIMIR", "TERMINAR". Hacer un clic en el botón "NUEVO" y se presentarán los datos que se tienen que completar para crear la empresa, que son los siguientes:

- **CODIGO EMPRESA** Permite el ingreso de 2 dígitos, pueden ser letras, números o signos.

- RAZON SOCIAL O APELLIDO PATERNO Permite ingresar la razón social o apellido paterno en el caso de persona natural, no puede ser superior a 30 caracteres.

| e-Cont - Datos Principales - Empresas |                 |
|---------------------------------------|-----------------|
| e-Cont                                |                 |
| DT CHGT INGENIERIA SPA                |                 |
|                                       |                 |
|                                       |                 |
|                                       |                 |
| Nuevo Imprimir                        | Terminar        |
|                                       | www.minisoft.cl |

- APELLIDO MATERNO Permite el ingreso de apellido materno no superior a 30 caracteres.

- NOMBRES Permite ingresar nombres no superior a 30 caracteres.

- **DIRECCION** Permite ingresar direcciones no superior a 30 caracteres.
- **COMUNA** Permite ingresar comuna no superior a 30 caracteres.
- **CIUDAD** Permite ingresar ciudad no superior a 30 caracteres.
- **REGION** Permite seleccionar del combo box la región.
- **GIRO COMERCIAL** Permite ingresar el giro comercial no superior a 40 caracteres.
- CODIGO ACT. ECONOMICA Permite ingresar código de actividad económica no superior a 10 caracteres.
- **TELEFONO** Permite ingresar el número de teléfono no superior a 10 caracteres.

|                                                                                | OT CHGT INGENIERIA SPA    | - cont                                                               |                       |
|--------------------------------------------------------------------------------|---------------------------|----------------------------------------------------------------------|-----------------------|
| Codigo Empresa :<br>Razon Social o<br>Apellido Paterno :<br>Apellido Materno : | 01<br>CHGT INGENIERIA SPA | Codigo Actividad<br>Economica :<br>R.U.T. Empresa :<br>Representante | 45 Telefono : 824     |
| Nombres :                                                                      |                           | Legal :<br>RUT Rep.Legal :                                           | 5 - 3                 |
| Direccion :                                                                    | Condominio                | Correo<br>Electronico :                                              | c @gmail.com          |
| Ciudad :                                                                       | Padre Hurtado             | Compensacion :                                                       | LA ARAUCANA 2: 0,6    |
| Ciudad .                                                                       | Santiago                  | Sequridad:                                                           | * Adicional :   2,00  |
| Region :                                                                       | 00 Region Metropolitana   | Plan de Cuentas :                                                    | S STANDAR             |
| Giro Comercial :                                                               | Obras de Ingenieria       | Tipo de Ingreso :                                                    | 1 - Auxiliar Completo |
|                                                                                | Imprimir                  | Clave WEB :<br>Modificar                                             | Eliminar Cancelar     |

# Manual eCont

- R.U.T. EMPRESA Permite el ingreso del RUT de la empresa con dígito verificador.

- **REPRESENTANTE LEGAL** Permite ingresar el nombre del representante legal no superior a 30 caracteres.

- R.U.T. REP. LEGAL Permite el ingreso del RUT del representante legal con dígito verificador.
- CORREO ELECTRONICO Permite el ingreso de correo electrónico no superior a 40 caracteres.

- CAJA DE COMPENSACIÓN Esta opción está inhabilitada, sólo se utiliza en el sistema eSueldos.

- PORCENTAJE Esta opción está inhabilitada, sólo se utiliza en el sistema eSueldos
- INST. DE SEGURIDAD Esta opción está inhabilitada, sólo se utiliza en el sistema eSueldos
- PORCENTAJE ADICIONAL Esta opción está inhabilitada, sólo se utiliza en el sistema eSueldos.
- PLAN DE CUENTAS Permite seleccionar del combo box el Plan de Cuentas.

- **TIPO DE INGRESO** Corresponde al Tipo de movimientos que se ingresará, debe seleccionar del combo box entre Libro de Compra y Ventas o Auxiliar completo.

**Solo Libro de Compra y Ventas** Esta opción le permite definir auxiliares sólo para la generación de los libros de Compra y Ventas.

**Auxiliar Completo** Esta opción permite definir auxiliares (cuantas a nivel de RUT) para generar los libros de compra y ventas y comprobantes con detalle de auxiliares, pedirá el rut, factura, fecha vencimiento y monto.

- CLAVE WEB Permite el ingreso de la clave no superior a 4 caracteres.

Una vez ingresados los datos hacer un clic en el botón "AGREGAR" y se guardará la información digitada.

#### Cómo modificar datos de una empresa

Para modificar los datos de una empresa debe de hacer un clic en la opción "DATOS PRINCIPALES" y luego en la opción "EMPRESAS".

Aparecerá en pantalla el menú de trabajo de empresas, le mostrará un listado con los nombres de las empresas que ya han sido creadas, se debe posicionar en la empresa que quiera modificar y aparecerán los datos que le fueron ingresados.

En la parte inferior de la pantalla aparecerá el botón de "**MODIFICAR**", debe darle un clic y se habilitará para que se puedan hacer los cambios necesarios.

Una vez modificados los datos hacer un clic en el botón "**GRABAR**" y se guardará la información digitada.

#### Cómo eliminar una empresa

Para eliminar los datos de una empresa debe de hacer un clic en la opción "**DATOS PRINCIPALES**" y luego en la opción "**EMPRESAS**". Aparecerá en pantalla el menú de trabajo de empresas, le mostrará un listado con los nombres de las empresas que ya han sido creadas, se debe posicionar en la empresa que quiera eliminar. En la parte inferior de la pantalla aparecerá el botón "ELIMINAR", debe darle un clic y se eliminaran los datos de la empresa.

Debe tener en cuenta que para poder eliminar los datos de la empresa, esta no debe de tener movimientos como Comprobantes, Facturas, Auxiliares, Centros de Costos etc.

### Cómo imprimir listado de empresas

Para imprimir los datos de una empresa debe de hacer un clic en la opción "DATOS PRINCIPALES" y luego en la opción "EMPRESAS". En la parte inferior de la pantalla aparecerá el botón "IMPRIMIR", debe darle un clic para habilitar la opción, se presentará la siguiente pantalla: Le dará la alternativa de escoger entre un listado básico y otro detallado, debe seleccionar uno dando un clic sobre la opción y luego otro clic en "ACEPTAR".

- **LISTADO BASICO** Imprimirá un listado de las empresas que hay ingresadas en el sistema que contiene Códigos, Razón Social, RUT.

- **LISTADO DETALLADO** Imprimirá un listado de las empresas que hay ingresadas en el sistema que contiene todos los antecedentes ingresados.

Para salir dar un Clic en el botón "TERMINAR" y volverá a la opción DATOS PRINCIPALES.

# Plan de Cuentas

En este módulo se puede crear los códigos y nombre de Planes de Cuentas, las cuentas del Plan y Determinar si estas tienen Centros de Costos.

### Cómo crear un plan de cuentas

Para crear un Plan de Cuentas debe hacer un clic en la opción "DATOS PRINCIPALES" y luego en la opción "PLANES DE CUENTAS". Aparecerá en pantalla el menú de trabajo de Planes de Cuentas, con la opción "NUEVO PLAN", "TERMINAR"

Hacer un clic en el botón "NUEVO PLAN" y se

| 🛕 e-Cont - Datos Principales - Planes de Cuentas |             |                 |
|--------------------------------------------------|-------------|-----------------|
|                                                  | e-Cont      |                 |
| C NUEVO<br>S STANDAR                             |             |                 |
| Codigo Plan : 👘 Noi                              | nbre Plan : |                 |
|                                                  |             |                 |
|                                                  |             |                 |
|                                                  |             |                 |
|                                                  |             |                 |
|                                                  |             |                 |
| Nuevo Plan                                       |             | Terminar        |
|                                                  |             |                 |
|                                                  |             |                 |
|                                                  |             | www.minisoft.cl |

presentarán los datos que se tienen que completar para crear el nombre del plan de cuentas, que son los siguientes:

- CODIGO PLAN Permite ingresar un código de 1 caracteres.

 - NOMBRE PLAN Permite ingresar el nombre del Plan de Cuentas no superior a 10 caracteres.
 Una vez ingresados los datos hacer un clic en el botón "AGREGAR" y se guardará la información digitada.

### Cómo crear cuentas en un plan

Para crear un Plan de Cuentas debe hacer un clic en la opción "DATOS PRINCIPALES" y luego en la opción "PLANES DE CUENTAS". Aparecerá en pantalla el menú de trabajo de Planes de Cuentas, con la opción "NUEVO PLAN", "TERMINAR". Hacer un clic sobre el nombre de plan de cuenta, en la parte inferior de la pantalla verá varias opciones hacer un clic en el botón "MANTENCION". En la parte inferior aparecerán los botones "NUEVO" y "TERMINAR". Al seleccionar el botón nuevo le permitirá ingresar los códigos de cuentas. Para comenzar a ingresar cuentas debe tener presente la estructura del plan de cuentas que

es el siguiente:

| 1    |         | Grupo      |
|------|---------|------------|
| 11   |         | Sub-Grupo  |
| 1101 |         | Cuenta     |
| 1101 | 01      | Sub-Cuenta |
| 1101 | 01 0001 | Análisis   |

#### EJEMPLO:

1102

| 1       | Activos           |
|---------|-------------------|
| 11      | Activo Circulante |
| 1101    | Cajas y Bancos    |
| 1101 01 | Саја              |
| 1101 02 | Banco Santander   |
| 1 11    |                   |

| S STANDAR                                                                                                    | - |
|----------------------------------------------------------------------------------------------------|---|
| Codigo Plan : C Nombre Plan : NUEVO                                                                                                    |   |
| Mantencion de Cuentas                                                                                                    |   |
| 11       ACTIVO CIRCULANTE          1101       CAJA Y BANCOS          110101       CUENTA CAJA          110102       FONDO FIJO          110103       BANCO DE CHILE          1102       DEPOSITOS A PLAZO          Codigo Cuenta :       Centro de Costos :          Nombre Cuenta : |   |
|                                                                                                    |   |

1102 01 Mercaderías

1102 01 0001 Cajas de Cartón de 40 X 50

Existencias

1102 01 0002 Cajas de Cartón de 60 X 70

Para comenzar a ingresar cuentas debe hacerlo de la siguiente forma.

En el código de cuenta debe ingresar **11** que sería el Sub-Grupo, agregar el nombre del Sub-Grupo y luego **"AGREGAR"**.

A continuación debe ingresar el **1101** que es la cuenta, agregar el nombre de la cuenta y luego **"AGREGAR"**.

Ahora debe ingresar **1101** que es la cuenta y en siguiente recuadro **01** para conformar la Sub-Cuenta, agregar el nombre de la Sub-Cuenta y luego **"AGREGAR"**. Para salir de la opción con un Clic en el botón **"TERMINAR"** 

### Cómo imprimir un Plan de Cuenta

Para imprimir un Plan de cuentas debe hacer un clic en la opción **"DATOS PRINCIPALES"** y luego en la opción **"PLANES DE CUENTAS"**. Debe seleccionar el nombre del plan de cuenta

#### que usted quiere imprimir.

Hacer un clic sobre el nombre de plan de cuenta, en la parte inferior de la pantalla verá varias opciones hacer un clic en el botón "**IMPRIMIR**". Aparecerá un recuadro donde dirá "Seleccionar aceptar, cuando la impresora este lista", hacer clic en aceptar. Para salir de la opción con el botón **"CANCELAR".** 

### Cómo modificar un Plan de Cuentas

Para modificar cuenta de un Plan debe hacer un clic en la opción "DATOS PRINCIPALES" y luego en la opción "PLANES DE CUENTAS". Debe seleccionar el nombre del plan de cuenta que usted quiere modificar. Hacer un clic sobre el nombre de plan de cuenta, en la parte inferior de la pantalla verá varias opciones hacer un clic en el botón "MANTENCION". Seleccionar la cuenta que necesita modificar y en la parte inferior aparecerá el botón "MODIFICAR", se habilitará para que pueda modificar el nombre de la cuenta, luego debe hacer un clic en el botón "GRABAR" para salir de la opción con el botón "TERMINAR".

### Cómo eliminar un Plan de Cuentas

Para eliminar cuenta de un Plan debe hacer un clic en la opción "DATOS PRINCIPALES" y luego en la opción "PLANES DE CUENTAS". Debe seleccionar el nombre del plan de cuenta que usted quiere modificar. Hacer un clic sobre el nombre de plan de cuenta, en la parte inferior de la pantalla verá varias opciones hacer un clic en el botón "MANTENCION". Seleccionar la cuenta que necesita eliminar y en la parte inferior aparecerá el botón "ELIMINAR", se habilitará para que pueda Eliminar la cuenta, aparecerá un recuadro donde se le mencionará que la cuenta será eliminada usted debe aceptar, para salir de la opción con el botón "CANCELAR".

### Cuenta Caja 14 TER

Para llevar la Contabilidad Simplificada que establece el 14 TER que en eCont está integrada a la Contabilidad PCGA los pasos son: Crear una cuenta especial sólo para uso del 14 TER y que tiene que ser una cuenta de Caja (del grupo Cajas y Bancos). El ideal es que el nombre de la cuenta sea "Caja 14 TER". Esto lo debe realizar en DATOS PRINCIPALES – PLANES DE CUENTAS, seleccionar el plan de cuentas, luego mantención, ahí podrá crear la cuenta. Una vez creada la cuenta debe ir a DATOS PRINCIPALES – CUENTA CAJA 14 TER seleccionar la empresa, luego NUEVO, pinchar el combo y escoger la cuenta "Caja 14 TER" y AGREGAR. DE ESTA FORMA QUEDARA DEFINIDA LA EMPRESA COMO 14 TER.

En el Ingreso de Datos Tradicional, cada vez que ocupe la cuenta Caja 14 TER, el sistema le abrirá una ventana con los datos que el SII exige para tener conocimiento de esa transacción, ya sean Ingresos o Egresos. (NO se admiten Traspasos ni Centralizaciones). Por lo tanto el sistema tampoco admite que una cuenta 14 TER tenga Auxiliar.

# **Auxiliares**

Esta opción le permite definir qué Cuentas de Activo o Pasivos de su Plan de cuentas, llevará con Auxiliar o a nivel de RUT.

### Cómo crear un Auxiliar

Para ingresar a este menú hacer un Clic en **"DATOS PRINCIPALES"** y luego en **"AUXILIARES"**. Seleccionar la empresa que trabajará con auxiliar, a continuación hacer un clic en el botón **"NUEVO"**. Aparecerá un combo Box en el cual podrá seleccionar la cuenta que estará definida con auxiliar. Luego debe hacer un clic en el botón **"AGREGAR"**. Con el botón **"TERMINAR"** abandona esta opción.

| e-Cont - Datos Principales - Auxiliares |                                                                                                    |          |             |
|-----------------------------------------|----------------------------------------------------------------------------------------------------|----------|-------------|
|                                         | e-Cont                                                                                                    |          |             |
|                                         | Empresa : 01 CHGT INGENIERIA SPA                                                                                  | •        |             |
|                                         | 110401 DEUDORES CLIENTES<br>110604 ANTICIPO TRABAJADORES<br>110605 ANTICIPO PROVEEDORES<br>110607 FONDOS A RENDIR | *<br>•   |             |
|                                         |                                                                                                    |          |             |
|                                         |                                                                                                    |          |             |
| Nuevo                                   |                                                                                                    | Terminar |             |
|                                         |                                                                                                    |          |             |
|                                         |                                                                                                    |          |             |
|                                         |                                                                                                    | www.r    | ninisoft.cl |

### Cómo eliminar un Auxiliar

Para ingresar a este menú hacer un Clic en **"DATOS PRINCIPALES"** y luego en

**"AUXILIARES"**. Seleccionar la empresa que trabajara con auxiliar, a continuación escoger la cuenta que esta con auxiliar. Recuerde que no puede eliminar una cuenta auxiliar que tiene movimiento. Luego debe hacer un clic en el botón **"ELIMINAR"** aparecerá un mensaje Atención, el auxiliar escogido va a ser eliminado, debe aceptar. Con el botón **"TERMINAR"** abandona esta opción.

# **Detalle de Auxiliares**

Esta opción le permite definir el detalle de cada una de las cuentas de usted selecciono para trabajar con auxiliar.

### Cómo crear detalle de Auxiliares

Para ingresar a este menú hacer un Clic en "DATOS PRINCIPALES" y luego en "DETALLE DE AUXILIARES". Debe seleccionar la empresa y la cuenta a la que usted le ingresar a auxiliares. Hacer Clic en el botón "NUEVO" aparecerá en pantalla los campos para que pueda ingresar RUT y NOMBRE.

Una vez terminado el ingreso hacer clic en

| A e-Cont - Datos Principales - Cuenta | s Corrientes de Auxiliares                                              |                       |                 |
|---------------------------------------|-------------------------------------------------------------------------|-----------------------|-----------------|
|                                       | Empresa : O1 CHGT INGENIERIA SPA<br>Auxiliar : T10401 DEUDORES CLIENTES |                       |                 |
|                                       | Nombre                                                                  | <b>R.U.T.</b><br>10-0 |                 |
| Nuevo                                 | Imprimir                                                                |                       | Terminar        |
|                                       |                                                                         |                       | www.minisoft.cl |

el botón "AGREGAR". Con el botón "TERMINAR" abandona esta opción.

### Cómo modificar el detalle de Auxiliar

Para ingresar a este menú hacer un Clic en **"DATOS PRINCIPALES"** y luego en **"DETALLE DE AUXILIARES"**. Debe seleccionar la empresa y la cuenta que necesita modificar el auxiliar. Recuerde que sólo puede corregir el nombre del detalle de auxiliar. Hacer Clic en el nombre que necesita corregir y en la parte inferior aparecerá el botón **"MODIFICAR"** hacer un clic y se habilitará la opción. Una vez terminada la modificación hacer clic en el botón **"GUARDAR"**. Con el botón **"TERMINAR"** abandona esta opción.

### Cómo imprimir el detalle de Auxiliar

Para ingresar a este menú hacer un Clic en **"DATOS PRINCIPALES"** y luego en **"DETALLE DE AUXILIARES"**. Debe seleccionar la empresa y la cuenta auxiliar que necesita imprimir, en la parte inferior aparecerá el botón **"IMPRIMIR"** hacer un clic, le dará un listado con el RUT y nombres relacionados con el auxiliar. Con el botón **"TERMINAR"** abandona esta opción

### Cómo eliminar el detalle de Auxiliar

Para ingresar a este menú hacer un Clic en **"DATOS PRINCIPALES"** y luego en **"DETALLE DE AUXILIARES"**. Debe seleccionar la empresa, la cuenta auxiliar y el RUT que necesita eliminar. En la parte inferior aparecerá el botón **"ELIMINAR"**. Recuerde que puede eliminar RUT que no tenga movimiento. Aparecerá un mensaje Atención, el auxiliar escogido va a ser eliminado!, debe aceptar. Con el botón **"TERMINAR"** abandona esta opción.

# Centro de Costos

En esta opción puede crear los centros de costos o departamentos de la empresa, le permite obtener un listado con el detalle de los ingresos y gastos por cada sección.

Cómo crear un Centro de Costos Para ingresar a este menú hacer un Clic en "DATOS PRINCIPALES" y luego en "CENTRO DE COSTOS". Seleccionar la empresa que trabaja con centros de costos. Hacer un clic en el botón "NUEVO" que aparece en la parte inferior de la pantalla. Le pedirá un código de tres dígitos y un nombre para identificar el centro de costos.

| 🛕 e-Cont - Datos principales - Ce | entros de Costos<br>e - Cont     |               |
|-----------------------------------|----------------------------------|---------------|
|                                   | Empresa : 01 CHGT INGENIERIA SPA |               |
|                                   | 001 Jardin Infantil              |               |
| Nuevo                             | Imprimir                         | Terminar      |
|                                   |                                  | www.minisoft. |

### Ejemplo: 001 PRODUCCION

### Para terminar hacer clic en el botón "AGREGAR"

Una vez que se han creado los centros de costos debe ir al Plan de Cuentas y seleccionar las cuentas de ingresos y gastos que tendrán centros de costos. Cada vez que utilice una cuenta con centro de costos en un comprobante o ingreso de facturas le pedirá el centro de costos.

### Cómo modificar un Centro de Costos

Para ingresar a este menú hacer un Clic en **"DATOS PRINCIPALES"** y luego en **"CENTRO DE COSTOS"**. Seleccionar la empresa que trabaja con centros de costos. Seleccionar el Centro de Costos y hacer un clic en el botón **"MODIFICAR"** que aparece en la parte inferior de la pantalla. Para terminar hacer clic en el botón **"GUARDAR"** para salir con el botón **"TERMINAR"**.

### Cómo imprimir un Centro de Costos

Para ingresar a este menú hacer un Clic en **"DATOS PRINCIPALES"** y luego en **"CENTRO DE COSTOS"**. Seleccionar la empresa que trabaja con centros de costos. Hacer un clic en el botón **"IMPRIMIR"** que aparece en la parte inferior de la pantalla, le pedirá aceptar cuando la impresora esta lista. Imprimirá un listado con los códigos y nombres de los centros de costos. Para salir con el botón **"TERMINAR"** 

### Cómo eliminar un Centro de Costos

Para ingresar a este menú hacer un Clic en **"DATOS PRINCIPALES"** y luego en **"CENTRO DE COSTOS"**. Seleccionar la empresa que trabaja con centros de costos. Seleccionar el Centro de Costos y hacer un clic en el botón **"ELIMINAR"** que aparece en la parte inferior de la pantalla. Recuerde que no puede eliminar un centro de costos que tenga movimiento. Aparecerá un mensaje "¡Atención, el auxiliar escogido va a ser eliminado!", debe aceptar. Para salir con el botón **"TERMINAR"** 

# Maestro de Asientos

Esta opción permite crear asientos, los cuales servirán como una biblioteca de consulta, donde podrá ingresar a la opción y consultar las cuenta que se utilizan en el asiento creado, por ejemplo: le permitirá guardar aquellos asientos de cierre que se utilizan una vez al año o en el caso de tener alumnos en práctica, permitirá consultar los asientos mensuales.

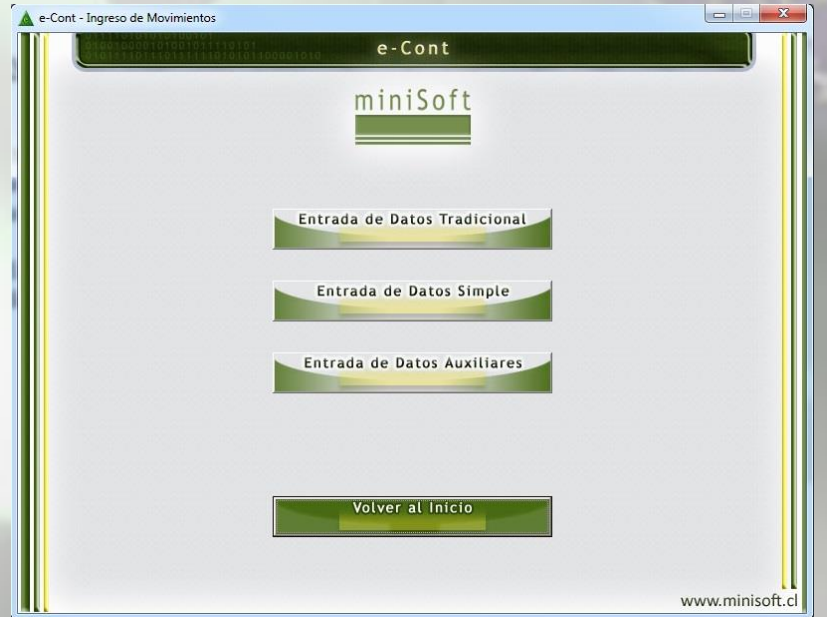

# Ingreso de movimientos

Esta opción permite el ingreso de Comprobantes Contables por medio de dos opciones:

Entrada de Datos Tradicionales

### Entrada de datos Simple

El ingreso de facturas de Compra y facturas de Ventas a través de Datos Auxiliares.

# Entrada de Datos Tradicionales

Para ingresar a esta opción hacer un Clic en **"INGRESO DE MOVIMIENTOS"** y luego un clic en **"ENTRADA DE DATOS TRADICIONALES"**.

### Cómo Ingresar un comprobante

Seleccionar del combo Box la empresa con que trabajará.

Seleccione del combo Box el mes y el año.

Seleccionar si desea Imprimir comprobante al agregar y si desea previsualizar comprobante antes de imprimir.

Ingrese el día del comprobante. Seleccione del combo box el tipo de comprobante 01 Ingreso, 02 Egreso, 03 Traspaso.

Ingrese el número del Comprobante Ingrese el número de la secuencia, que corresponde al número de líneas del comprobante, todos los comprobantes parten de la secuencia 1.

| Mes:<br>ia:31 Tipo de (             | 01 Enero Año: 20<br>Comprobante : 3 TRASPASO     | PINTU LIDA<br>17 T Imprimir Comproba<br>Folio: << 13 >> 15 | nte al Agregar Asiento<br>Secuencia : 3 Avance |
|-------------------------------------|--------------------------------------------------|------------------------------------------------------------|------------------------------------------------|
| G                                   | osa : Centralizacion de Ventas                   |                                                            |                                                |
| Codigo Cuenta : 1                   | 0401 OK                                          | Nombre Cuenta : DEUDORES                                   | CLIENTES                                       |
|                                     | Debe : 10898680                                  | Haber :                                                    | 0 Aceptar                                      |
| 01 510101<br>02 210802<br>03 110401 | VENTAS<br>IVA DEBITO FISCAL<br>DEUDORES CLIENTES | 001 0<br>000 0<br>000 10.898.680                           | 12.969.430 >><br>2.070.750<br>0                |
|                                     |                                                  | Totales : 10.89                                            | 8.680 15.040.180                               |
| Imprimir                            | Otro                                             |                                                            | Cancelar                                       |
|                                     |                                                  |                                                            |                                                |

Hacer un Clic en el botón "AVANCE". Aparecerá en pantalla el campo para ingresar la glosa. En la parte inferior hacer un clic en el botón "BUSCAR CUENTA" se desplegará un Combo Box para que pueda seleccionar la cuenta. Luego agregar el valor al Debe o al Haber y hacer un clic en el botón "AVANCE", volver a hacer clic en "BUSCAR CUENTA" e ingresar la siguiente partida del comprobante. Una vez que el comprobante este completo hacer clic en el botón "AGREGAR".

Si el comprobante digitado está utilizando una cuenta con auxiliar, se abrirá una ventana donde le permitirá digitar el detalle de la cuenta auxiliar como Rut, Nº documento, monto y fecha.

### Recuerde que puede utilizar una vez la auxiliar por comprobante

Al ingresar a esta opción aparecerá el último comprobante que se ha ingresado. Para seguir ingresando comprobantes hacer un clic en el botón **"OTRO".** 

### Cómo ingresar un comprobante con 14Ter

Seleccionar del combo Box la empresa con que trabajará.

Seleccione del combo Box el mes y el año.

Seleccionar si desea Imprimir comprobante al agregar y si desea previsualizar comprobante antes de imprimir.

Ingrese el día del comprobante.

Seleccione del combo box el tipo de comprobante 01 Ingreso, 02 Egreso. (NO se admiten Traspasos ni Centralizaciones). Por lo tanto el sistema tampoco admite que una cuenta 14 TER tenga Auxiliar.

Ingrese el número del comprobante, Ingrese el número de la secuencia, que corresponde al número de líneas del comprobante, todos los comprobantes parten de la secuencia 1. Hacer un Clic en el botón **"AVANCE"**. Aparecerá en pantalla el campo para ingresar la glosa. En la parte inferior hacer un clic en el botón **"BUSCAR CUENTA"**, se desplegará un Combo Box para que pueda seleccionar la cuenta, debe utilizar la cuenta **"CAJA 14 TER"** para registrar los movimientos.

Luego agregar el valor al Debe o al Haber y hacer un clic en el botón "AVANCE", volver a hacer clic en "BUSCAR CUENTA" e ingresar la siguiente partida del comprobante.

Una vez que el comprobante esté completo hacer clic en el botón "AGREGAR".

Cada vez que ocupe la cuenta Caja 14 TER, el sistema le abrirá una ventana con los datos que el SII exige para tener conocimiento de esa transacción. Tipo documento, Fecha, RUT emisor, monto total, monto neto, exento, IVA, total pagado, etc.

Los datos ingresados se pueden ver e imprimir en la opción Libros y Estados Financieros-Libro Caja 14 TER.

### Cómo modificar un comprobante

Para ingresar a esta opción hacer un Clic en **"INGRESO DE MOVIMIENTOS"** y luego un clic en **"ENTRADA DE DATOS TRADICIONALES"**. Aparecerá en pantalla el último comprobante ingresado, si es el que necesita modificación hacer clic en el botón **"MODIFICAR"** puede modificar la glosa, las cuentas y los montos del comprobante.

Si es otro el documento que necesita modificar debe hacer clic en el botón "OTRO" ingresar los datos del comprobante como si estuviera ingresando por primera vez el documento. Una vez que esté en pantalla hacer clic en el botón "MODIFICAR" puede modificar la glosa, las cuentas y los montos del comprobante. Una vez modificado hacer clic en el botón "GUARDAR" para salir de esta opción con el botón "TERMINAR".

### Cómo eliminar un comprobante

Para ingresar a esta opción hacer un Clic en **"INGRESO DE MOVIMIENTOS"** y luego un clic en **"ENTRADA DE DATOS TRADICIONALES"**. Aparecerá en pantalla él último comprobante ingresado, si es el que necesita eliminar hacer clic en el botón **"ELIMINAR"**. Si es otro el

documento que necesita eliminar debe hacer clic en el botón **"OTRO"** ingresar los datos del comprobante como si estuviera ingresando por primera vez el documento, aparecerá un mensaje atención, seleccione Aceptar si desea eliminar el asiento Completo. Si le da cancelar podrá eliminar sólo la línea deseada.

Para salir de esta opción con el botón "TERMINAR".

### Cómo imprimir un comprobante

Para ingresar a esta opción hacer un Clic en **"INGRESO DE MOVIMIENTOS"** y luego un clic en **"ENTRADA DE DATOS TRADICIONAL"**. Aparecerá en pantalla el último comprobante ingresado, si no es el que desea debe ingresar los datos del comprobante que desea imprimir, debe ingresar fecha, tipo de comprobante y número de folio, ahí le mostrará el comprobante, se habilitará en la parte inferior el botón **"IMPRIMR"**, hacer clic sobre él, le da la opción de previsualizar el comprobante antes de imprimir. Para salir de esta opción con el botón **"TERMINAR"**.

# Entrada de Datos simples

Para ingresar a esta opción hacer un Clic en **"INGRESO DE MOVIMIENTOS"** y luego un clic en **"ENTRADA DE DATOS SIMPLES"**.

### Cómo ingresar un comprobante de entrada de Datos Simple

Seleccionar del Combo Box la empresa con que trabajará.

Ingresar la fecha el comprobante, el sistema siempre le dará la fecha del día.

Seleccionar el tipo de comprobante del combo box entre Ingreso y Egreso.

Seleccionar la forma de pago entre Efectivo o Documentado.

Ingresar el número de Folio o Comprobante. Seleccionar del combo box la cuenta de Caja o Banco.

Ingresar el número de documento (cheque). En el caso de seleccionar la forma de pago Documentado, debe seleccionar en cuenta Caja o Banco la cuenta auxiliar que tenga designada para los pagos a fechas, además

| -Cont - Ingre          | eso de Movimientos - Entrada de Datos Simple                                                                                   | e-Cont                    |               |
|------------------------|----------------------------------------------------------------------------------------------------|---------------------------|---------------|
| Fecha<br>151117<br>Rut | Empress :<br>of CHGT RAGENERS<br>Ingreso / Egreso Efectivo / Docu.<br>NORESO J Efectivo / Ch.A J<br>Racón Social (F3 - Buscar) | A SPA Cuenta Caja / Banco | Nº Docu.      |
|                        |                                                                                                    |                           | Un            |
|                        |                                                                                                    |                           |               |
|                        |                                                                                                    |                           | Terminar      |
|                        |                                                                                                    |                           | www.minisoft. |

debe ingresar el Rut, Razón Social y la fecha de vencimiento del documento.

Una vez ingresados los datos darle clic en "**OK**", ahí se habilitará para que ingrese los siguientes datos:

Digitar Glosa del Comprobante.

Seleccionar del combo box la Contracuenta y el centro de costos en el caso este utilizando una cuenta de ingreso o gasto que tenga definida con centros de costos.

Digitar o seleccionar con **F3** el Rut y Razón Social, si no lo tiene creado, lo puede crear en ese momento.

Digitar o seleccionar con **F3** el número de documento, se habilitará todos los documentos que tenga ingresado ese RUT, para que seleccione el que desea cancelar, le mostrará fecha de vencimiento y monto.

Hacer clic en la flecha verde para ingresar a la casilla los datos del documento seleccionado, ahí está en condiciones de guardar el Asiento lo puede hacer con un clic en **"GUARDAR ASIENTO"** o con la tecla **F10**, aceptar cuando le aparezca el recuadro para confirmar que desea guardar la información. Seleccionar **"TERMINAR"** para salir de la opción.

### Cómo modificar un comprobante de entrada de Datos Simples

Para ingresar a esta opción hacer un Clic en **"INGRESO DE MOVIMIENTOS"** y luego un clic en **"ENTRADA DE DATOS SIMPLES"**. Ingresar los datos del comprobante que desea modificar, debe ingresar fecha, tipo de comprobante y número de folio, ahí le mostrará el comprobante, debe seleccionar la línea que desea corregir con doble clic, aparecerán los datos para que los modifique.

Una vez modificado hacer clic en el botón "GUARDAR ASIENTO O F10" para salir de esta opción con el botón "TERMINAR".

#### Cómo eliminar un comprobante de entrada de Datos Simples

Para ingresar a esta opción hacer un Clic en **"INGRESO DE MOVIMIENTOS"** y luego un clic en **"ENTRADA DE DATOS SIMPLES"**. Ingresar los datos del comprobante que desea eliminar, debe ingresar fecha, tipo de comprobante y número de folio, ahí le mostrará el comprobante, se habilitará en la parte inferior el botón **"ELIMINAR"** hacer clic sobre él, aparecerá un mensaje Se eliminara el asiento en pantalla. ¿Está seguro? Hacer un clic en SI, aparecerá un mensaje confirmando que el mensaje ha sido eliminado con éxito. Para salir de esta opción con el botón **"TERMINAR"**.

#### Cómo imprimir un comprobante de entrada de Datos Simples

Para ingresar a esta opción hacer un Clic en **"INGRESO DE MOVIMIENTOS"** y luego un clic en **"ENTRADA DE DATOS SIMPLES"**. Ingresar los datos del comprobante que desea imprimir, debe ingresar fecha, tipo de comprobante y número de folio, ahí le mostrará el comprobante, se habilitará en la parte inferior el botón **"IMPRIMR"** hacer clic sobre él, le da la opción de previsualizar el comprobante antes de imprimir. Para salir de esta opción con el botón **"TERMINAR"**.

# **Manual eCont**

### Entrada de Datos auxiliares

En esta opción se pueden ingresar las facturas de compra y ventas. Para ingresar a esta opción hacer un Clic en "INGRESO DE MOVIMIENTOS" y luego un clic en "ENTRADA DE DATOS AUXILIARES". En este sub-menú aparecen tres alternativas "INGRESO DE FACTURAS DE VENTAS", "INGRESO DE FACTURAS DE COMPRAS" y "CAPTURA CSV COMPRAS S.I.I.".

### Cómo ingresar facturas de ventas

Seleccione la empresa en que ingresará facturas de ventas. Escoja del combo Box la cuenta auxiliar para este tipo de facturas. Seleccione el mes y año correspondiente al documento. Seleccionar del combo box el tipo de documento que ingresará.

01 Facturas 02 Notas de Crédito 03 Notas de Débito 04 Facturas Nulas 05 Notas de Crédito Nulas 06 Notas de Débito Nulas 07 Boletas 08 Factura Exenta 09 Factura Electrónica 10 Nota de Crédito Electrónica

- 11 Nota de Debito Electrónica
- 12 Factura Exenta Electrónica
- 13 Boleta Electrónica
- 12 Comprobante POS

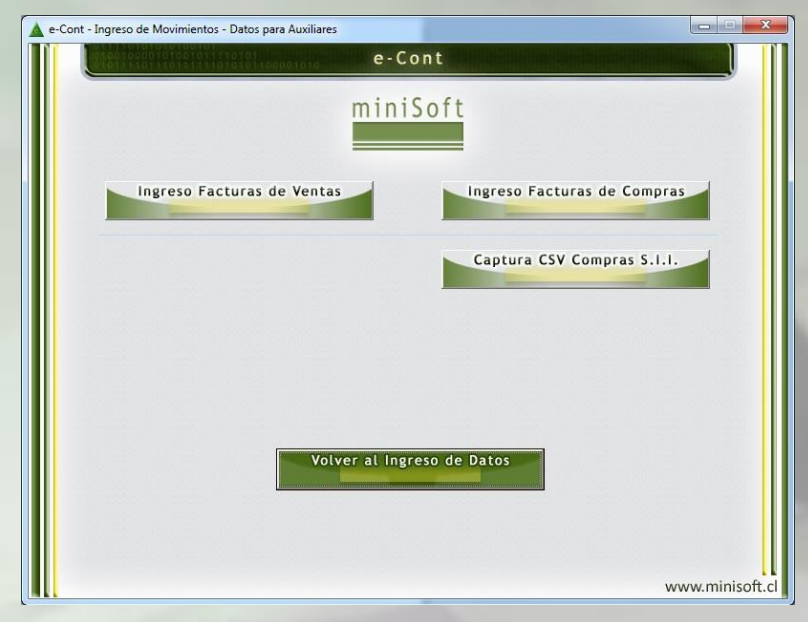

| t - Ingreso d | e Movimientos | - Datos Auxiliares | - Facturas de V | entas   |         |             | l          | -         |
|---------------|---------------|--------------------|-----------------|---------|---------|-------------|------------|-----------|
| 0100-0-       |               | 101011000010       | e-              | Cont    |         |             |            |           |
|               | E             | mpresa : 01 CHG    | T INGENIERIA S  | PA      | Ŧ       |             |            | _         |
| Auxiliar :    | 110401 DEUD   | ORES CLIENTES      |                 | Mes : 0 | 1 Enero | •           | Año : 2005 | •         |
| Tipo :        | 01 Factura    | • Numer            | D :             | Hasta : | Fecha : |             | Vence :    | _         |
| R.U.T. :      |               | - ок               | 1               |         | Se      | cuencia : [ | Avanc      | e         |
|               |               |                    |                 |         |         |             |            |           |
|               |               |                    |                 |         |         |             |            |           |
|               |               |                    |                 |         |         |             |            |           |
|               |               |                    |                 |         |         |             |            |           |
|               |               |                    |                 |         |         |             |            |           |
|               |               |                    |                 |         |         |             |            |           |
|               |               |                    |                 |         |         |             |            |           |
|               |               |                    |                 |         |         |             |            |           |
|               |               |                    |                 |         |         |             |            |           |
|               |               |                    |                 | Busca   | ar Rut  |             | Terminar   |           |
|               |               |                    |                 |         |         |             |            |           |
|               |               |                    |                 |         |         |             |            |           |
|               |               |                    |                 |         |         |             |            |           |
|               |               |                    |                 |         |         |             | WW         | w.minison |

En el caso de las Boletas Ingrese desde el número de inicio hasta el número de termino de la boleta. Ingrese la fecha de documento el 6 dígito ejemplo para el 05 mayo de 2006 ingrese 050506.

Ingrese el número de RUT, si lo tiene creado puede hacer clic en el botón "**BUSCAR RUT**" y seleccionar el RUT que necesita, si no está creado lo puede ingresar y hacer clic en el botón "OK" ahí agregar el nombre, luego hacer doble clic en el botón "**AVANCE**". Aparecerá el campo para ingresar el valor neto del documento, con la tecla tabuladora puede ir avanzando espacios, el IVA lo calcula en forma automática, ingresar los impuestos específicos de Diesel, Piscos, Vino, Bebidas si los tiene y calculará el total de la factura.

# **Manual eCont**

Seleccione del combo box la cuenta de Abono y el centro de costo si usted ha definido sus cuentas con esta modalidad. El número de secuencia de factura corresponde al número de línea que tiene el documento, todas las facturas comienzan con el número 1. Con un clic en otro le permitirá ingresar la siguiente factura, si no desea ingresar otro documento con **"TERMINAR"** para salir de la opción.

### Cómo ingresar facturas de compras

Seleccione la empresa en que ingresará facturas de compras. Escoja del combo Box la cuenta auxiliar para este tipo de facturas. Escoja el mes y año correspondiente al documento. Seleccionar del combo box el tipo de documento que ingresará.

01 Facturas

050506.

02 Notas de Crédito 03 Notas de Débito 04 Factura Electrónica 05 Factura Exenta 06 Factura Exenta Electrónica 07 Nota de Debito Electrónica 08 Nota de Crédito Electrónica 09 DIN 08 Factura de Compra (terceros) Ingrese la fecha de documento el 6 dígito ejemplo para el 05 mayo de 2006 ingrese

|                        | 01001021110101<br>10111111010101100001010 | e-Cont          |           |              |
|------------------------|-------------------------------------------|-----------------|-----------|--------------|
|                        | Empresa : 01 CHGT                         | INGENIERIA SPA  | •         |              |
| Auxiliar :             | 210501 PROVEEDORES                        | → Mes: 01 Enero | •         | Año : 2005 ▼ |
| Tipo Doc.:             | 01 Factura Viro :                         | Interno:        | Fecha :   | Vence :      |
| A.U.T. :<br>F3 Buscari | ок                                        |                 | Secuencia | 1 Avance     |
|                        |                                           |                 |           |              |
|                        |                                           |                 |           |              |
|                        |                                           |                 |           |              |
|                        |                                           |                 |           |              |
|                        |                                           |                 |           |              |
|                        |                                           |                 |           |              |
|                        |                                           |                 |           |              |
|                        |                                           |                 |           |              |
|                        |                                           |                 |           |              |
|                        |                                           | Buscar          | Rut       | lerminar     |
|                        |                                           | Buscar          | Rut       | lerminar     |

Ingrese el número de RUT, hacer clic en el

botón "**BUSCAR RUT**" y seleccionar el RUT que necesita, si no está creado lo puede ingresar y hacer clic en el botón "OK" agregar el nombre. Hacer clic en el botón "**AVANCE**". Aparecerá el campo para ingresar el valor neto del documento, con la tecla tabuladora puede ir avanzando espacios, el IVA lo calcula en forma automática, ingresar los impuestos específicos de Diesel, Piscos, Vino, Bebidas si los tiene y calculara el total de la factura. Seleccione del combo box la cuenta de Cargo y el centro de costo si usted ha definido sus cuentas con esta modalidad.

El número de secuencia de factura corresponde al número de línea que tiene el documento, todas las facturas comienzan con el número 1.

Con un clic en otro le permitirá ingresar la siguiente factura, si no desea ingresar otro documento con **"TERMINAR"** para salir de la opción.

#### Cómo modificar una factura

Para ingresar a esta opción hacer un Clic en **"INGRESO DE MOVIMIENTOS"** y luego un clic en **"ENTRADA DE DATOS AUXILIARES"**, **"FACTURAS DE VENTAS**", **"FACTURAS DE COMPRAS**".

# **Manual eCont**

Aparecerá en pantalla la última factura que se ha ingresado, si es la que desea modificar hacer clic en el botón **"MODIFICAR"** si es otro el documento que necesita modificar debe hacer clic en el botón **"NUEVO"** ingresar los datos de la factura como si estuviera ingresando por primera vez el documento.

Seleccionar la línea que desea modificar y se habilitará desde el tipo de documento hasta la secuencia hacer un clic en el botón **"AVANCE"** y se habilitará desde el valor neto hasta el centro de costos. Una vez que ha modificado el documento hacer clic en el botón **"ACEPTAR"**. Para salir de esta opción con el botón **"TERMINAR"**.

#### Cómo eliminar una factura

Para ingresar a esta opción hacer un Clic en **"INGRESO DE MOVIMIENTOS"** y luego un clic en **"ENTRADA DE DATOS AUXILIARES"**, **"FACTURAS DE VENTAS**", **"FACTURAS DE COMPRAS"**. Aparecerá en pantalla la última factura que se ha ingresado, si es la que desea eliminar hacer clic en el botón **"ELIMINAR"** si es otro el documento que necesita eliminar debe hacer clic en el botón **"NUEVO"** ingresar los datos de la factura como si estuviera ingresando por primera vez el documento.

Una vez que tenga en pantalla la factura que desea eliminar hacer un clic en la línea de la factura. Aparecerá un mensaje "¡Atención, se eliminará la línea escogida!", darle clic en Aceptar.

Para salir de esta opción con el botón "TERMINAR".

### Cómo capturar archivo CSV de Compras del SII

Para ingresar a esta opción hacer un Clic en "INGRESO DE MOVIMIENTOS" y luego un clic en

"ENTRADA DE DATOS AUXILIARES", " COMO CAPTURAR CSV COMPRAS SII". Esta opción le permite importar al sistema el registro de compras que se descarga desde la página del SII - en el REGISTRO DE COMPRA Y VENTAS, debe descargar el archivo y mantener el mismo nombre ya que vienen datos de la empresa en el nombre del archivo.

Seleccionar la empresa del combo box El Mes y Año

Cuenta Auxiliar (ejemplo: proveedores) Cuenta de Cargo (la cuenta que tenga más movimiento ejemplo: mercadería o gastos generales)

| LIICIU           | •                | Año: 4           | uxiliar (Predeter<br>210501 PROVE | minado):<br>EDORES | Cuenta de ( | Cargo (Predetermin | ado): | C. Costos (F<br>001 Jardin | Predeterminado<br>Infantil |
|------------------|------------------|------------------|-----------------------------------|--------------------|-------------|--------------------|-------|----------------------------|----------------------------|
| Selecci<br>ipo F | onar Todo<br>Rut | s<br>Razon Socia | al                                | Nº DOC             | . Fecha E.  | Total              | Neto  | IVA                        | CTACARGO                   |
|                  |                  |                  |                                   |                    |             |                    |       |                            |                            |
|                  |                  |                  |                                   |                    |             |                    |       |                            |                            |
|                  |                  | III              |                                   |                    |             |                    |       |                            |                            |

Centro de Costos en el caso de que la cuenta de cargo sea una cuenta de resultado que tiene centro de costos.

# **Manual eCont**

En la parte inferior le aparece la opción para agregar correlativo interno a los documentos, hacer clic si desea agregar correlativo interno.

Luego hacer Clic en "**Examinar**" y seleccionar el archivo que descargo desde la página del SII con el mismo nombre del archivo original, no cambiar el nombre. Le mostrará en pantalla las facturas capturadas desde el archivo. Puede seleccionar la línea del documento, en la parte inferior se desplegara el detalle de la factura y podrá realizar las modificaciones, puede cambiar la cuenta de cargo, el centro de costos, etc. Tiene la opción de agregar secuencias en caso de desglosar los impuestos en la factura.

Puede eliminar una factura del listado, para eso sacar el clic a la factura en la parte superior donde dice seleccionar todo y luego hacer clic solo en el documento que desea eliminar, hacer clic en quitar del listado.

Una vez que se realizaron todos los cambios necesarios puede hacer clic en guardar, de esa forma los documentos quedarán guardados en esa opción, luego importar a contabilidad, recién en este paso se traspasarán los documentos al auxiliar y podrá obtener el LIBRO DE COMPRAS.

### Libros y Estados Financieros

Esta opción permite obtener por impresión los siguientes informes;

Libro Diarios por impresión o ver en pantalla. Libro Mayor por impresión o ver en pantalla. Libro Caja 14 ter impresión o ver en pantalla. Libros Auxiliares puede obtener los libros de compra y venta, centralizaciones, saldos de auxiliares, por pantalla, visualizar antes de imprimir y exportar a pdf o excell. Formulario 3323, formulario 3327 y 3328 Balance y Estado de Resultados puede obtener los balances, tributario, clasificado y estado de resultado.

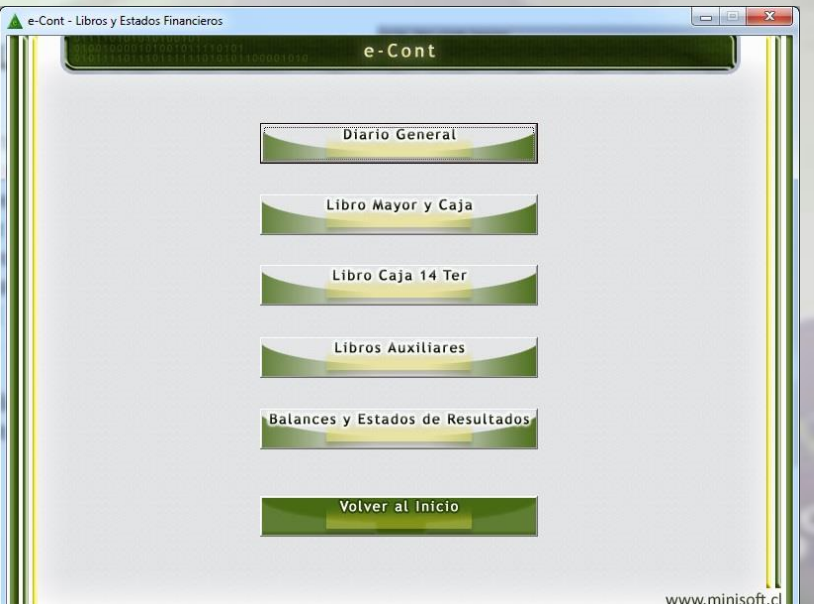

### **Libro Diario**

Para ingresar a esta opción hacer clic en el botón "LIBROS Y ESTADOS FINANCIEROS" luego clic en el botón "DIARIO GENERAL". Seleccionar del Combo Box la empresa que usted necesita para obtener el Libro Diario. Escoger del Combo Box el mes y el año correspondiente. En la parte inferior de la pantalla aparecerán éstas opciones:

**"IMPRIMIR"**, esta opción permite imprimir el Libro Diario en forma de Borrador y Oficial. Puede seleccionar el tipo de impresora entre Inkjet – Laser o Matriz de Punto (LPT1)

# **Manual eCont**

La opción "**BORRADOR**" presenta la impresión del el Libro Diario con membrete y número de página.

La opción "**OFICIAL"** presenta la impresión del Libro Diario Sin membrete. Sirve para imprimir en papel Timbrado por el SII.

La opción "CON SUBTOTALES POR COMPROBANTE" le permite imprimir los comprobantes separador por subtotales. Para obtener este listado debe seleccionar una de las opciones de Borrador, Oficial y luego hacer clic en el botón "IMPRIMIR".

**"VER",** esta opción permite ver por pantalla en Libro Diario, seleccionar la empresa, el mes y el año y luego hacer clic en el botón **"VER"**.

| e-Cont - Libros y Estados Financie                                 | ros - Diario | General      |            |                                |          | X        |
|--------------------------------------------------------------------|--------------|--------------|------------|--------------------------------|----------|----------|
|                                                                    | 10101        | 0001010      | e-Co       | ont <b>de la cont</b> inuitada |          |          |
|                                                                    | Empresa      | O1 CHGT INGE | NIERIA SPA | •                              |          |          |
|                                                                    | Mes :        | 01 Enero     | •          | Año : 2005 💌                   |          |          |
|                                                                    |              |              |            |                                |          |          |
|                                                                    |              |              |            |                                |          |          |
|                                                                    |              |              |            |                                |          |          |
|                                                                    |              |              |            |                                |          |          |
|                                                                    |              |              |            |                                |          |          |
|                                                                    |              |              |            |                                |          |          |
|                                                                    |              |              |            |                                |          |          |
|                                                                    |              |              |            |                                |          |          |
| Imprimir                                                           |              | Ver          |            | Guardar                        | Terminar |          |
|                                                                    |              | Yer          |            | Courteur                       |          |          |
| - Impresora                                                        |              |              |            | Formato Archivo                |          |          |
| <ul> <li>InkJet o Laser</li> <li>Matriz de Punto (LPT1)</li> </ul> |              |              |            | • PDF                          |          |          |
| Formato                                                            |              |              |            | C CSV (Excell)                 |          |          |
| Borrador C Oficial                                                 |              |              |            |                                |          |          |
| C Con subtotales per come                                          | rohante      |              |            |                                |          |          |
| Con subtorales por comp                                            | obance.      | _            |            |                                | www.min  | isoft.cl |

"GUADAR", esta opción permite guardar el Libro Diario de la empresa y el mes que usted ha seleccionado. En formato PDF o en CSV Excell. Este listado sirve para la OFICINA VIRTUAL. TERMINAR para salir de esta opción.

### **Libro Mayor**

Para ingresar a esta opción hacer clic en el botón "LIBROS Y ESTADOS FINANCIEROS" luego clic en el botón "LIBRO MAYOR Y CAJA". Seleccionar del Combo Box la empresa que usted necesita para obtener el Libro Mayor. Debe seleccionar del combo box si necesita una Cuenta o Todas las cuentas. Si selecciona una cuenta debe seleccionar del combo Box la cuenta. Seleccionar del Combo Box el mes y el año correspondiente. En la parte inferior de la pantalla aparecerán cuatro opciones:

**"IMPRIMIR"**, esta opción permite imprimir el Libro Mayor en forma de Borrador y Oficial.

| 0111101110111111010                                                | 01<br>1000001010 e        | -Cont                                                 | in the second second |   |
|--------------------------------------------------------------------|---------------------------|-------------------------------------------------------|----------------------|---|
| En                                                                 | npresa : 01 CHGT INGENIER | RIA SPA                                               | •                    |   |
| Tipo de Informe : Too                                              | las las cuentas 👻 Cuer    | nta :                                                 |                      |   |
|                                                                    | Mes : 01 Enero            | ▼ Año: 2005 ▼                                         |                      |   |
|                                                                    |                           |                                                       |                      |   |
|                                                                    |                           |                                                       |                      |   |
|                                                                    |                           |                                                       |                      |   |
|                                                                    |                           |                                                       |                      |   |
|                                                                    |                           |                                                       |                      |   |
|                                                                    |                           |                                                       |                      |   |
|                                                                    |                           |                                                       |                      | - |
| Imprimir                                                           | Ver                       | Guardar                                               | Terminar             |   |
| Imprimir                                                           | Ver                       | Guardar                                               | Terminar             |   |
| Imprimir<br>Impresora<br>© InkJet o Laser                          | Ver                       | Guardar<br>Formato Archivo<br>© PDF                   | Terminar             |   |
| Imprimir<br>Impresora<br>© InkJet o Laser<br>© Matriz de Punto (L1 | Ver                       | Guardar<br>Formato Archivo<br>© PDF<br>© CSV (Excell) | Terminar             |   |

Puede seleccionar el tipo de impresora entre Inkjet – Laser o Matriz de Punto(LPT1) La opción "**BORRADOR"** presenta la impresión del Libro Mayor con membrete y número de página.

La opción "**OFICIAL"** presenta la impresión del Libro Mayor sin membrete. Sirve para imprimir en papel Timbrado por el SII. Para obtener este listado debe seleccionar una de las opciones de Borrador, Oficial y luego hacer clic en el botón "**IMPRIMIR**".

**"VER",** esta opción permite ver por pantalla en Libro Mayor, seleccionar la empresa, si necesita una Cuenta o Todas las cuentas. Si selecciona una cuenta debe seleccionar del combo Box la cuenta, el mes y el año y luego hacer clic en el botón **"VER"**.

"GUADAR", esta opción permite guardar el Libro Mayor de la empresa y el mes que usted ha seleccionado. En formato PDF o en CSV Excell. Este listado sirve para la OFICINA VIRTUAL. TERMINAR para salir de esta opción.

### Libro Caja 14 TER

Esta opción le permite ver en pantalla e imprimir el libro Caja contribuyentes acogidos al régimen 14 ter de la ley de la renta. Puede visualizar en pantalla el **RESUMEN** de los movimientos por mes y luego imprimir.Puede visualizar en pantalla el **LIBRO DE CAJA CONTRIBUYENTES ACOGIDOS AL RÉGIMEN DEL ARTÍCULO 14 TER DE LA LEY SOBRE EL IMPUESTO A LA RENTA** de los movimientos por mes y luego imprimir. Puede **GUARDAR** el **LIBRO DE CAJA 14 TER** de los movimientos por mes. **TERMINAR** para salir de esta opción.

| eCont - Libro y Estados Financieros - Libro Caja 14 TER |          |
|---------------------------------------------------------|----------|
| e-Cont                                                  |          |
|                                                         |          |
| Empresa :01 CHGT INGENIERIA SPA                         | •        |
| Mes: 01 Enero 💌 Año 2005 💌                              |          |
|                                                         |          |
|                                                         |          |
|                                                         |          |
|                                                         |          |
|                                                         |          |
|                                                         |          |
|                                                         |          |
|                                                         |          |
|                                                         |          |
|                                                         |          |
| Resumen Imprimir Guardar                                | Terminar |
|                                                         |          |
|                                                         |          |
|                                                         |          |

# **Libros Auxiliares**

Esta opción, le permite ver por pantalla o por impresión el Libro de Compras, Libro de Ventas, Saldo auxiliares, puede ser Histórico o Pendiente de un RUT o de Todos los RUT. Realizar el proceso de Centralización de los Libros de compras y Ventas. Para traspasar los documentos ingresados a la contabilidad.

Puede Generar el archivo para el envío de formularios 3323 - 3327 y 3328

### Libro de compras y ventas

Para ingresar a esta opción, hacer Clic en "LIBROS Y ESTADOS FINANCIEROS" luego en "LIBROS AUXILIARES" y "LIBRO DE COMPRAS" o "LIBRO DE VENTAS".

**"IMPRIMIR"**, esta opción permite imprimir el Libro de Compras y el Libro de Ventas en forma de Borrador y Oficial.

"**BORRADOR**" presenta la impresión del Libro de Compras y el Libro de Ventas con membrete y número de página.

# **Manual eCont**

"**OFICIAL"** presenta la impresión del Libro de Compras y el Libro de Ventas sin membrete. Sirve para imprimir en papel Timbrado por el SII.

Para obtener este listado debe seleccionar una de las opciones de Borrador, Oficial. Puede seleccionar el tipo de impresora: Inkjet – Laser o Matriz de Punto (LPT1)

En el caso del LIBRO DE COMPRA puede imprimir el libro ordenado por FECHA, RUT o Nº INTERNO.

Luego hacer clic en el botón **"IMPRIMIR"**, aquí le mostrará en pantalla el libro, en la parte superior izquierda de la pantalla le dará la opción de imprimir y al lado le da la opción de exportar a PDF o Excell

|                                                         |                                                      |                                |                                                       |                                                     | Enero                                                                                | de 2010                                                       |                                                                                   |                                                         |       |                                              |                                                                                  |
|---------------------------------------------------------|------------------------------------------------------|--------------------------------|-------------------------------------------------------|-----------------------------------------------------|--------------------------------------------------------------------------------------|---------------------------------------------------------------|-----------------------------------------------------------------------------------|---------------------------------------------------------|-------|----------------------------------------------|----------------------------------------------------------------------------------|
| Fecha                                                   | Tipo                                                 | Nº Doc.                        | Nº Int                                                | RUT                                                 | Razon So                                                                             | cial                                                          | Neto                                                                              | I                                                       | VA    | Esp.                                         | Total                                                                            |
| 05/01/10                                                | FAC                                                  | 266397                         | 1003                                                  | 77450620.0                                          | EVENTES MEDI                                                                         |                                                               | 765.4                                                                             | 0 14                                                    | 6.426 |                                              | 010.92                                                                           |
| 05/01/10                                                | FAC                                                  | 654                            | 1007                                                  | 77654240.5                                          | FELIX ANTHON                                                                         | FELILI                                                        | 876 50                                                                            | 0 15                                                    | 8.635 | 0                                            | 104303                                                                           |
| 23/01/10                                                | FAC                                                  | 763211                         | 1005                                                  | 76450210.8                                          | COMERCIAL AN                                                                         | DES Y CIA LTI                                                 | 978 54                                                                            | 0 10                                                    | 5.923 | 0                                            | 1,164,45                                                                         |
| 30/01/10                                                | FAC                                                  | 6345211                        | 1006                                                  | 88452623-K                                          | MOVISTAR                                                                             | and i shirts                                                  | 212.60                                                                            | 0 4                                                     | 0.584 | 0                                            | 254.18                                                                           |
| 06/01/10                                                | NC                                                   | 9450                           | 1004                                                  | 77460820-9                                          | FUENTES MEDI                                                                         | NA E HUOS                                                     | -21.54                                                                            | ю .                                                     | 4.093 | 0                                            | -25.63                                                                           |
| 15/01/10                                                | FEL                                                  | 15000                          | 1001                                                  | 98655700-8                                          | LIBRERIA ESPA                                                                        | NOLA                                                          | 75.60                                                                             | 0 1                                                     | 4364  | 0                                            | 89.98                                                                            |
| 20/01/10                                                | FEL                                                  | 7580                           | 01002                                                 | 88095740-8                                          | CHILECTRA                                                                            |                                                               | 105,56                                                                            | 14 21                                                   | 0,067 | 0                                            | 125,62                                                                           |
|                                                         |                                                      |                                |                                                       |                                                     | Teta                                                                                 | les Generales 1                                               | 2,993,00                                                                          | 14 565                                                  | ,798  | 0                                            | 3,562,460                                                                        |
|                                                         |                                                      |                                |                                                       | 0                                                   |                                                                                      |                                                               | 1. 0010                                                                           |                                                         |       |                                              |                                                                                  |
|                                                         |                                                      |                                |                                                       |                                                     | uadro Resum                                                                          | ien de Enero                                                  | de 2010                                                                           |                                                         |       |                                              |                                                                                  |
| Docum                                                   | ientos                                               | Neto                           | E                                                     | xentos                                              | uadro Resum<br>IVA                                                                   | Diesel                                                        | Piscos                                                                            | Vinos                                                   | Bebid | as 1                                         | Fotal                                                                            |
| Docum<br>4                                              | entos<br>FAC                                         | Neto                           | E:                                                    | xentos                                              | IVA<br>538.408                                                                       | Diesel                                                        | Piscos                                                                            | Vinos                                                   | Bebid | as 1<br>0                                    | Fotal<br>3 372 508                                                               |
| Docum<br>4<br>1                                         | FAC                                                  | Neto<br>2,834,<br>-21,         | E:<br>040<br>540                                      | xentos                                              | 1VA<br>538,408<br>-4.093                                                             | Diesel<br>0<br>0                                              | Piscos                                                                            | Vinos<br>0<br>0                                         | Bebid | as 1                                         | Fotal<br>3,372,508<br>-25,633                                                    |
| Docum<br>4<br>1<br>0                                    | FAC<br>N/C<br>N/D                                    | Neto<br>2,834,<br>-21,         | E:<br>040<br>540<br>0                                 | xentos<br>0<br>0<br>0                               | Uadro Resum<br>IVA<br>538,408<br>-4,093<br>0                                         | Diesel<br>0<br>0                                              | 0<br>0<br>0                                                                       | Vinos<br>0<br>0<br>0                                    | Bebid | as 1<br>0<br>0                               | Fotal<br>3,372.508<br>-25.633<br>0                                               |
| Docum<br>4<br>1<br>0<br>2                               | FAC<br>N/C<br>N/D<br>FEL                             | Neto<br>2,834)<br>-21,<br>101, | E:<br>040<br>540<br>0<br>164                          | xentos<br>0<br>0<br>0<br>0                          | Uadro Resum<br>IVA<br>538,408<br>-4,093<br>0<br>34,421                               | Diesel<br>0<br>0<br>0<br>0                                    | 0<br>Piscos                                                                       | Vinos<br>0<br>0<br>0<br>0                               | Bebid | as 1<br>0<br>0<br>0                          | Fotal<br>3,372,508<br>-25,033<br>0<br>215,505                                    |
| Docum<br>4<br>1<br>0<br>2<br>0                          | FAC<br>N/C<br>N/D<br>FEL<br>FEX                      | Neto<br>2,834/<br>-21.<br>181, | E:<br>540<br>540<br>164<br>0                          | xentos<br>0<br>0<br>0<br>0<br>0                     | Uadro Resum<br>IVA<br>538,408<br>-4,093<br>0<br>34,421<br>0                          | Diesel<br>0<br>0<br>0<br>0<br>0<br>0                          | Piscos<br>0<br>0<br>0<br>0<br>0                                                   | <b>Vinos</b><br>0<br>0<br>0<br>0<br>0                   | Bebid | as 1<br>0<br>0<br>0<br>0                     | Fotal<br>3,372,508<br>-25,033<br>0<br>216,605<br>0                               |
| Docum<br>4<br>1<br>0<br>2<br>0<br>0                     | FAC<br>N/C<br>N/D<br>FEL<br>FEX<br>FEE               | Neto<br>2,834,<br>-21,<br>181, | E:<br>540<br>540<br>164<br>0<br>0                     | xentos<br>0<br>0<br>0<br>0<br>0<br>0                | Uadro Resum<br>IVA<br>538,408<br>4,093<br>0<br>34,421<br>0<br>0                      | Diesel<br>Diesel<br>0<br>0<br>0<br>0<br>0<br>0<br>0           | Piscos<br>0<br>0<br>0<br>0<br>0<br>0<br>0<br>0                                    | Vinos<br>0<br>0<br>0<br>0<br>0<br>0                     | Bebid | as 1<br>0<br>0<br>0<br>0<br>0                | Fotal<br>3,372,508<br>-25,033<br>0<br>215,505<br>0<br>0                          |
| Docum<br>4<br>1<br>0<br>2<br>0<br>0<br>0<br>0           | FAC<br>N/C<br>N/D<br>FEL<br>FEX<br>FEE<br>NDE        | Neto<br>2,834,<br>-21,<br>101, | E:<br>040<br>0<br>164<br>0<br>0<br>0<br>0             | xentos<br>0<br>0<br>0<br>0<br>0<br>0<br>0<br>0      | Uddro Resum<br>IVA<br>538,408<br>-4,093<br>0<br>34,421<br>0<br>0<br>0<br>0           | Diesel<br>0<br>0<br>0<br>0<br>0<br>0<br>0<br>0<br>0<br>0<br>0 | Piscos<br>0<br>0<br>0<br>0<br>0<br>0<br>0<br>0<br>0<br>0<br>0<br>0<br>0<br>0<br>0 | Vinos<br>0<br>0<br>0<br>0<br>0<br>0<br>0                | Bebid | as 1<br>0<br>0<br>0<br>0<br>0<br>0           | Fotal<br>3,372,508<br>-25,033<br>0<br>215,505<br>0<br>0<br>0<br>0                |
| Docum<br>4<br>1<br>0<br>2<br>0<br>0<br>0<br>0<br>0<br>0 | FAC<br>N/C<br>N/D<br>FEL<br>FEX<br>FEE<br>NDE<br>NCE | Neto<br>2,834)<br>-21,<br>181, | E:<br>540<br>540<br>0<br>184<br>0<br>0<br>0<br>0<br>0 | xentos<br>0<br>0<br>0<br>0<br>0<br>0<br>0<br>0<br>0 | Uddro Resum<br>IVA<br>538,468<br>-4.083<br>0<br>34,421<br>0<br>0<br>0<br>0<br>0<br>0 | Diesel<br>0<br>0<br>0<br>0<br>0<br>0<br>0<br>0<br>0<br>0<br>0 | Piscos<br>0<br>0<br>0<br>0<br>0<br>0<br>0<br>0<br>0<br>0<br>0<br>0<br>0<br>0<br>0 | Vinos<br>0<br>0<br>0<br>0<br>0<br>0<br>0<br>0<br>0<br>0 | Bebid | as 1<br>0<br>0<br>0<br>0<br>0<br>0<br>0<br>0 | Total<br>3,372,508<br>-25,033<br>0<br>216,505<br>0<br>0<br>0<br>0<br>0<br>0<br>0 |

"GUADAR", esta opción permite guardar el Libro de Compras y el Libro de Ventas de la empresa y el mes que usted ha seleccionado. Este listado sirve para la OFICINA VIRTUAL. TERMINAR para salir de esta opción.

Cont - Visor de Repo

6 A = 94%

#### Centralización de compras y ventas

Para ingresar a esta opción, hacer Clic en "LIBROS Y ESTADOS FINANCIEROS" luego en "LIBROS AUXILIARES" y "CENTRALIZACION DE COMPRAS" o "CENTRALIZACION DE VENTAS". Seleccionar del combo box la empresa mes y año correspondiente al periodo que desea centralizar. En la parte inferior aparece el botón "IMPRIMIR" que le permitirá revisar la centralización.

El botón **"AGREGAR"** es para realizar la centralización, le pedirá seleccionar del combo box la cuenta de IVA que utilizará y el número del comprobante, hacer clic en el botón **"CONTABILIZAR"**.

| e-Cont - Informes - Centraliz | zacion de Compras                | NTAS.                      |                 |
|-------------------------------|----------------------------------|----------------------------|-----------------|
|                               | 011110101<br>1111010101100001010 | e-Cont                     |                 |
| E                             | mpresa : In chief incenieria     | A SPA                      |                 |
| Mes :                         | 03 Marzo 👻 Año :                 | 2017 Traspaso N* :         | _               |
|                               | ,                                |                            |                 |
|                               |                                  |                            |                 |
|                               |                                  |                            |                 |
|                               |                                  |                            |                 |
|                               | CUENTA                           | DEBE                       | HABER           |
| No nay m                      | ovimientos para centrali:        | zar en el periodo escogido |                 |
|                               |                                  |                            |                 |
|                               |                                  |                            |                 |
|                               |                                  |                            |                 |
|                               |                                  |                            |                 |
|                               |                                  |                            |                 |
|                               |                                  |                            |                 |
| h ton water to                |                                  |                            | Traminar        |
| inspinor                      |                                  | teemptazar                 | Terminar        |
|                               |                                  |                            |                 |
|                               |                                  |                            |                 |
|                               |                                  |                            |                 |
|                               |                                  |                            | www.minisoft.cl |
|                               |                                  |                            |                 |

Para salir de esta opción con el botón "TERMINAR".

Si ha modificado una factura debe volver a realizar el proceso de centralización, seleccionar el botón **"REEMPLAZAR"** y manteniendo el mismo número de comprobante.

# **Manual eCont**

819,400

116,237

2010 Telo de Inf

### Saldos de Auxiliares

Para ingresar a esta opción, hacer clic en "LIBROS Y ESTADOS FINANCIEROS" luego en "LIBROS AUXILIARES" y "SALDOS DE

**AUXILIARES"**. Seleccionar del combo box la empresa, la cuenta auxiliar que necesita ver, y seleccionar si desea un RUT o todos los RUT. Escoger si quiere ver:

Listado Histórico Mostrará todos los movimientos que tenga el RUT seleccionado. Listado Pendiente Mostrará solo los documentos pendientes.

Listado Resumido Mostrará los totales generales.

Listado Vencidos Mostrará los documentos

vencidos a la fecha solicitada. Seleccionar el periodo que necesita y hacer clic en el botón "ACEPTAR".

Contract There do Reporter Contract Contract

i de l

Saldos de Auxiliares

Para salir de esta opción con el botón "TERMINAR".

### Formulario 3323

Para ingresar a esta opción, hacer Clic en "LIBROS Y ESTADOS FINANCIEROS" luego en "LIBROS AUXILIARES" y "FORMULARIO 3323".

Seleccionar del combo box la empresa. Seleccionar del combo box el periodo:

- Primer Semestre
- Segundo Semestre
- Anual

Seleccionar del combo box el Año. Una vez seleccionados los datos, puede **"IMPRIMIR"** le mostrará en pantalla el resumen del formulario 3323.

Una vez seleccionados los datos, puede

"PREPARAR ARCHIVO" le generara un archivo

de texto con el nombre FORM3323-0110 (los cuatro últimos dígitos corresponde a: Los dos primeros son el código que usted le dio a la empresa cuando la creo y los dos últimos al año, el archivo queda guardado en C:/miniSoft/miniSoft/Informes

Para salir de la opción con "TERMINAR".

| Cont - Formulario 3327 - Compras | e-C                                                                 | ont    |          |                 |
|----------------------------------|---------------------------------------------------------------------|--------|----------|-----------------|
|                                  | Empresa :<br><u>OT CHGT INGENIERIA SPA</u><br>Periodo :<br>OT Enero | ▼ 2011 | ×        |                 |
| Preparar                         | Archivo                                                             |        | Terminar |                 |
|                                  |                                                                     |        | v        | vww.minisoft.cl |

### Formulario 3327 y 3328

Para ingresar a esta opción, hacer Clic en "LIBROS Y ESTADOS FINANCIEROS" luego en "LIBROS AUXILIARES" y "FORMULARIO 3327 (compras) y 3328 (ventas)". Seleccionar del combo box la empresa. Seleccionar del combo box el Periodo: Mes y Año.

Una vez seleccionados los datos, puede **"PREPARAR ARCHIVO".** Una vez seleccionadas los datos, puede **"PREPARAR ARCHIVO"** le generará un archivo de texto con el nombre FORM3327 o 3328 (los seis últimos dígitos corresponde a: Los dos primeros son el código que usted le dio a la empresa cuando la creo, los dos siguientes son el mes y los dos últimos al año, el archivo queda guardado en C:/miniSoft/Informes

Para salir de la opción con "TERMINAR".

### **Balances y Estados de Resultados**

Para ingresar a esta opción, hacer Clic en "LIBROS Y ESTADOS FINANCIEROS" luego en "BALANCES Y ESTADOS DE RESULTADOS" En esta opción puede obtener los balances y estos pueden ser: - Balance Tributario

- Balance Clasificado
- Estado de Resultado

### **Balance Tributario**

Para obtener el Balance Tributario debe seleccionar del combo box la empresa. El periodo de inicio y término del balance. **IMPRIMIR** Para solicitar la impresión del Balance Tributario debe seleccionar **Impresoras** 

Inkjet Laser Con este tipo de impresoras le dará la opción de visualizar en pantalla el balance antes de imprimir. En la parte superior a mano izquierda le da la opción de imprimir o exportar en formato PDF o Excell.
Matriz de punto Al seleccionar esta opción la impresora debe estar LPT1 y no permite visualizar antes de imprimir.

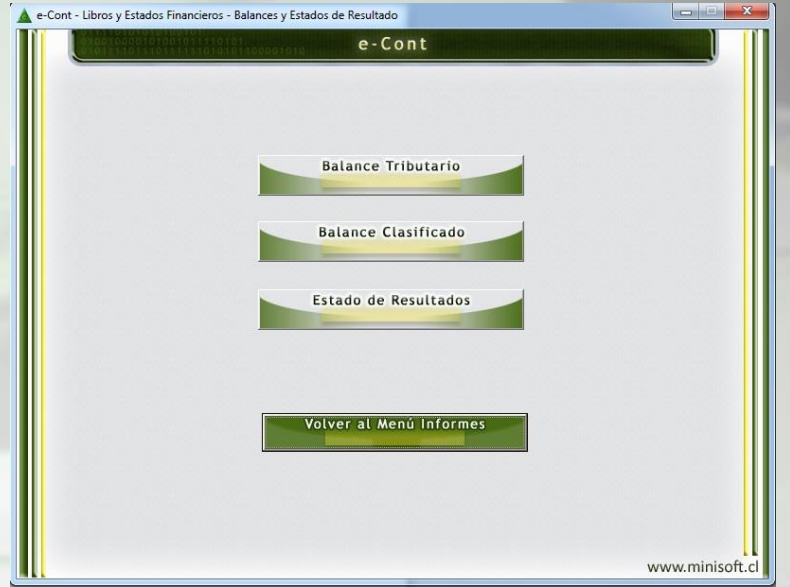

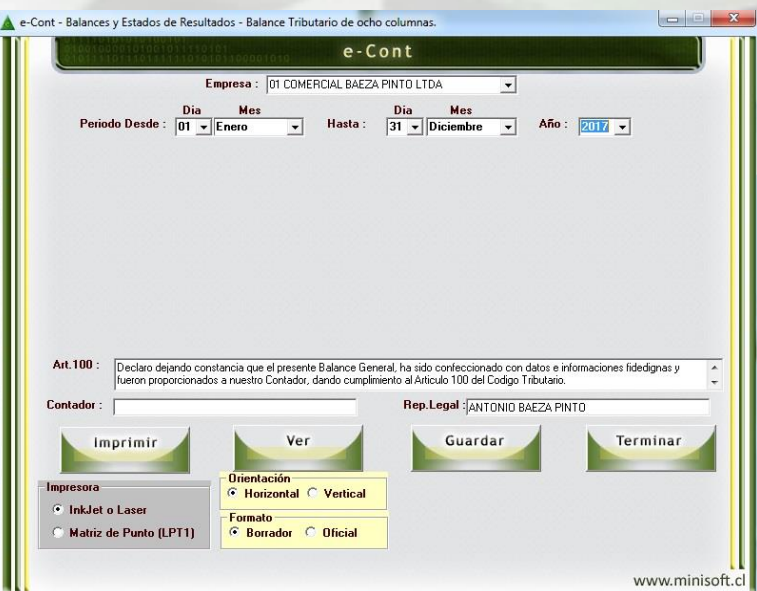

#### Orientación

**Horizontal** Esta opción el permitirá el balance en papel horizontal **Vertical** Esta opción el permitirá el balance en papel horizontal

# **Manual eCont**

#### Formato

Borrador Esta opción permite obtener el balance tributario con los datos de la empresa en el membrete y el número de página. Oficial En esta opción podrá imprimir el balance sin el membrete y número de página, es para imprimir en hojas timbradas por el SII. VER Le permite ver el balance tributario en pantalla. En esta opción puede seleccionar la cuenta, le llevará al MAYOR, si selecciona una línea del mayor le llevará al comprobante, podrá realizar modificaciones o eliminar el comprobante.

**GUARDAR** Esta opción sirve para guardar el informe que subirá a la oficina virtual otro de nuestros productos. Para salir de esta opción con el botón **"TERMINAR"**.

#### **Balance Clasificado**

Para obtener el Balance Clasificado debe seleccionar del combo box la empresa. El periodo de inicio del balance y el periodo de término del balance. Este tipo de balance no se puede obtener por pantalla solo tiene la opción de impresión.

**IMPRIMIR** Para solicitar la impresión del Balance Clasificado, le aparecerá un mensaje para confirmar la impresión.

VER Le permite ver el balance tributario en pantalla. GUARDAR Esta opción sirve para guardar el informe que subirá a la oficina virtual otro de nuestros productos.

Para Salir de esta opción con el botón "TERMINAR".

### Estado de Resultados

Para obtener el Balance debe seleccionar del combo box la empresa. Seleccionar el periodo de inicio y de término del Estado de Resultado.

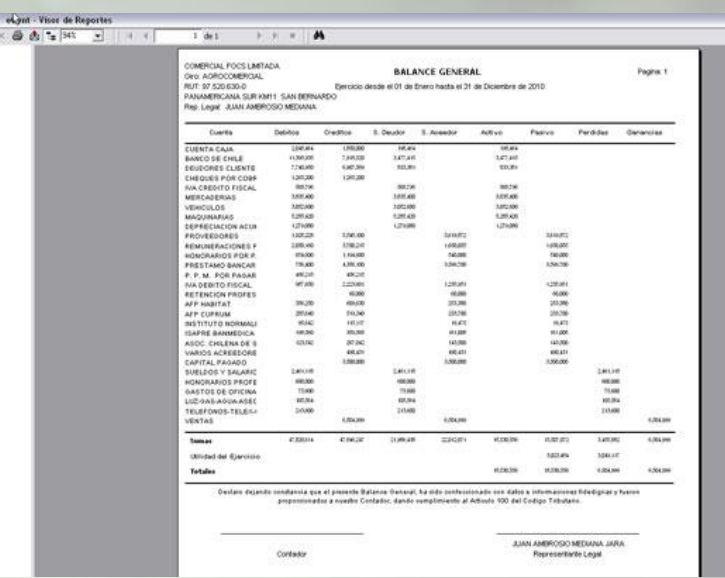

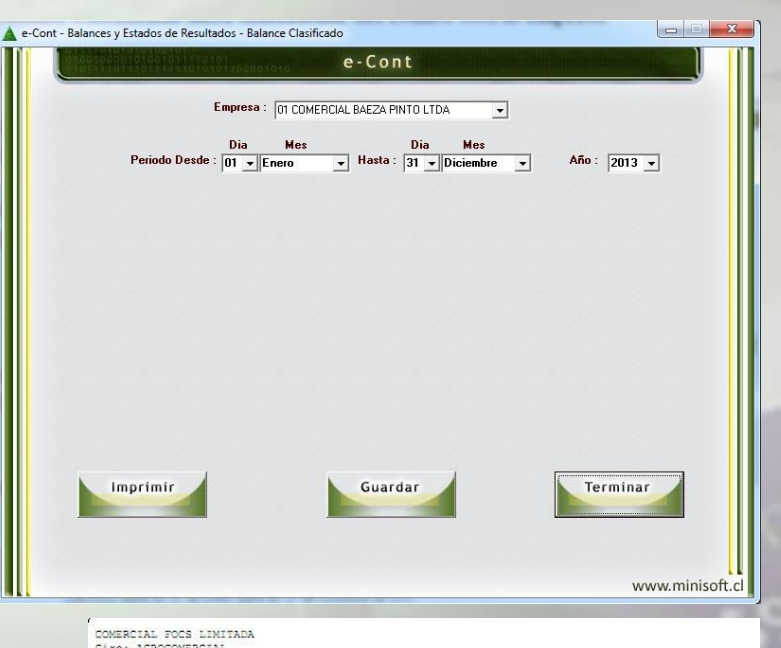

COMERCIAL FOCS LENIARUM Girei ARACOMERCIAL RUT: 97520630-0 Belance Clasificado PANMERICANA SUR KVII SAN BERNARDO Ejercicio desde el 01 de Enero hasta el 31 de Diciembre de 2010 Rep. Legal: JUAN AMRENSIO MEDIANA JARA 10652340-1 ACCIVOS PASIVOS PASIVOS ACTIVO CIACULANTE 1101 CAJAS Y BANCOS 1104 DEUDORES DOR VENTAS 1105 DOCTOS. POR COBRAR 1105 INFOS. POR RECIPERAR 1109 EXISTENCIAS PABINO CIRCULANTE 2105 CUENTAS POR PAGAR 2105 DOCTOS. PCR PAGAR 2108 PROVIS. Y RETENCIONES 2116 CUENTAS PROVEEDORES 3.675.879 5.809.921 3.599.700 2.107.014 490.431 568.796 3.835.400 12.007.072 8.913.456 PATRIMONIO 2301 CAPITAL PAGADO ACTIVO FIJO 1204 VEHICULOS Y EQUIP. TRA 1205 MAQUINARIAS Y EQUIPOS 1207 DEPREC. ACUMULADA (-) 3.500.000 3.052.600 5.285.420 1.279.080 3.500.000 9.617.100 TOTAL ACTIVOS 18.530.556 TOTAL PASIVOS UTILIDAD DEL EJERCICIO 15.507.072 18.530.556 18.530.556

# **Manual eCont**

Centros de Costos En esta opción puede seleccionar el combo box Todos o Algunos de los Centros de costos que tenga creados. Todos Le permitirá obtener un estado de Resultados con toda la información que tenga dentro del periodo seleccionado. Uno Le permitirá obtener un estado de Resultados con la información que tenga del centro de costos que ha seleccionado.

**IMPRIMIR** Antes de imprimir le dará la opción de visualizar el Estado de Resultados en pantalla. En la parte superior a mano

| Estado de Resultados<br>Desde Diciembre de 2007 Hasta Diciembre de 2010<br>000 Tedas<br>4 2 Estuditos de Resultados<br>4 2 Estuditos de Resultados<br>4 2 Estuditos de Romanistracion<br>4 2010 ANTOS de Contentistracion<br>4 2010 SULDOS Y SALARIOS MORESTONALES<br>4 2010 SULDOS Y SALARIOS MORESTONALES<br>4 2010 SULDOS Y SALARIOS MORESTONALES<br>4 2010 SULDOS Y SALARIOS<br>4 2010 SULDOS Y SALARIOS<br>5 10 SULDOS Y SALARIOS<br>5 10 SULDOS Y SALARIOS<br>5 10 SULDOS Y SALARI | COMERCIAL FOCS LIMITADA                                                                                                    | Page 1 of 1                                                                                                    |
|----------------------------------------------------------------------------------------------------|----------------------------------------------------------------------------------------------------|----------------------------------------------------------------------------------------------------|
| Deside Disimbre de 2007 Hasta Disembre de 2010           000 Tedes:<br>4         Escusto por presentas.<br>4           4         Escusto por presentas.<br>4         Colspan="2">Colspan="2">Colspan="2">Colspan="2">Colspan="2">Colspan="2">Colspan="2">Colspan="2">Colspan="2">Colspan="2">Colspan="2">Colspan="2"Colspan="2"Col                                                                                                    | Estado de Resultados                                                                                                    | 10                                                                                                    |
| 000         Todes:           4         FESULTADOS/PERDIDAS           42         GASTOS DE ADMINISTRACION           42         GASTOS DE ADMINISTRACION           42         GASTOS DE ADMINISTRACION           42         GASTOS DE ADMINISTRACION           42         GASTOS DE ADMINISTRACION           42         GASTOS DE ADMINISTRACION           420101         SUBLEC VISUARDOS           420102         HONGARDOS PROFESIONALES           420103         GASTOS DE OFICINA           420104         GASTOS DE OFICINA           420105         LUZ-GAS-AQUARACREEO           420103         TELEFONOS-TELEX-CORPEO           420104         GASTOS DE DEPLOTACION           51         MORESOS DE EXPLOTACION           510         MORESOS DE EXPLOTACION           5101         MORESOS DE EXPLOTACION           510101         VENTAS           510101         VENTAS           510101         SOLOS DE SUSTICION           510101         VENTAS           70141         SOLOS PERDUCINE           6,504,999         Tetal Gruppe           70141         SOLOS PERDUCINE           6,504,999         Tetal Gruppe           6,504,999                                                                                                    | Desde Diciembre de 2007 Hasta Diciembre de                                                                                                    | 2010                                                                                                    |
| Resultado 3,049,117                                                                                                    | 000 Todes<br>4 FESULTADOS/PERDIDAS<br>421 GASTOS DE ADMINISTRACION<br>4201 QASTOS DE ADMINISTRACION<br>420102 NOVARROS PROFESIONALES<br>420104 GASTOS DE OFICINA<br>420103 LUCARSAGUA ASEO<br>420131 TELEFONOS-TELEX-COREO<br>420131 TELEFONOS-TELEX-COREO<br>5 RESULTADOS/GAMANICIAS<br>5 NUMORESOS DE EXPLOTACION<br>510101 VENTAS<br>510101 VENTAS<br>51 | 2,461,118<br>-400,000<br>-75,600<br>-105,564<br>-213,600<br>-3,455,882<br>-3,455,882<br>-3,455,882<br>-3,455,882<br>-5,455,882<br>-5,455,882<br>-5,564,999<br>6,504,999<br>6,504,999 |
|                                                                                                    | Resultado                                                                                                    | 3,049,117                                                                                                    |

izquierda le da la opción de imprimir o exportar en formato PDF o Excell. **GUARDAR** Esta opción sirve para guardar el informe que subirá a la oficina virtual otro de nuestros productos. Para Salir de esta opción con el botón "TERMINAR". "TERMINAR".

# **Utilitarios**

En esta opción puede realizar el proceso de Foliar Hojas, le servirá para: Imprimir los libros oficiales Se puede realizar respaldo de la información Realizar Actualización de totales en el caso que el balance presente diferencia Generar el Libro de Compras Electrónico para subir a la página SII Puede realizar Cierre de Periodos para aquellos meses que están listos

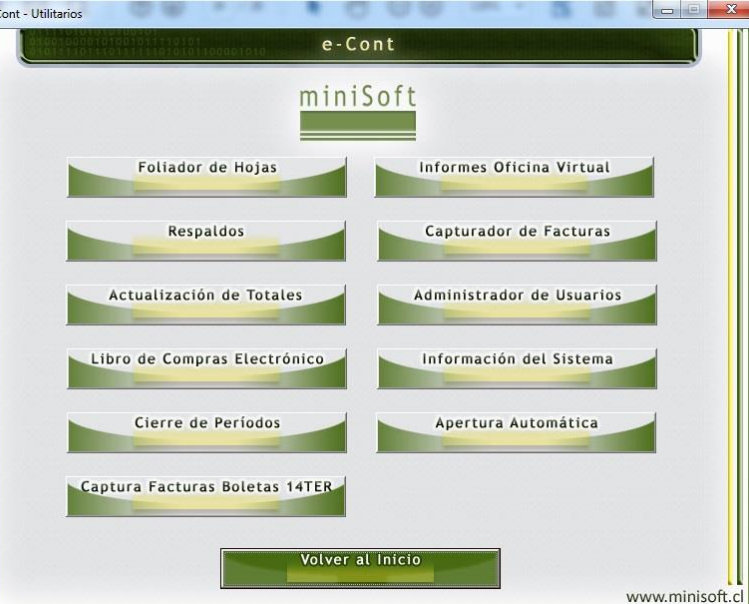

#### Capturar facturas boletas 14 ter.

Generar Informes para la Oficina Virtual.

Realizar el proceso de captura de facturas ventas y compras en formato Excell.

Controlar las claves de acceso en Administración de Usuarios

Certificado de garantía en Información del sistema

Puede realizar la Apertura automática

#### Foliador de Hojas

Para ingresar a esta opción, hacer Clic en "UTILITARIOS" luego en "FOLIADOR DE HOJAS".

# Manual eCont

Seleccionar del Combo Box la empresa, aparecerán los datos de la empresa que fueron ingresados en datos principales, se pueden modificar si es necesario. Puede seleccionar el tamaño de la letra en que desee la impresión, digitar el número de folio de inicio y termino de las hojas a foliar. Luego hacer clic en el botón "IMPRIMIR".

Para salir de la opción en el botón "TERMINAR".

### Respaldos

Para ingresar a esta opción, hacer Clic en "UTILITARIOS" y en "RESPALDOS". Esta opción le permite realizar el respaldo de las bases de datos del sistema. El Respaldo puede ser Estándar o Completo. Estándar Le permite respaldar la información completamente se omitirán los informes y archivos generados Completo Le permite respaldar toda la información, se incluirán los informes y archivos generados.

Seleccionar el tipo de respaldo, y la unidad donde desea respaldar en el combo box superior (Ejemplo: un pendrive) y hacer clic en **RESPALDAR**.

Para salir de la opción en el botón "TERMINAR".

#### Actualización de Totales

Para ingresar a esta opción, hacer Clic en **"UTILITARIOS"** y en **"ACTUALIZACION DE TOTALES"**. Esta opción se debe utilizar cuando el balance presenta diferencias, producto de las modificaciones o eliminaciones de información. Debe seleccionar del combo box la empresa y el año que necesita actualizar. Luego hacer clic en el botón **"ACTUALIZAR"**.

Para salir de esta opción con el botón "TERMINAR".

#### Libro de Compras Electrónico

Para ingresar a este Sub-Menú debe hacer un Clic en "**UTILITARIOS**", y un Clic en la opción "**LIBRO DE COMPRAS ELECTRONICO**". Le permite generar el archivo con las facturas de compras para subir a la página del SII. Debe seleccionar la Empresa, el Mes y Año, y luego hacer clic en **PREPARAR ARCHIVO**.

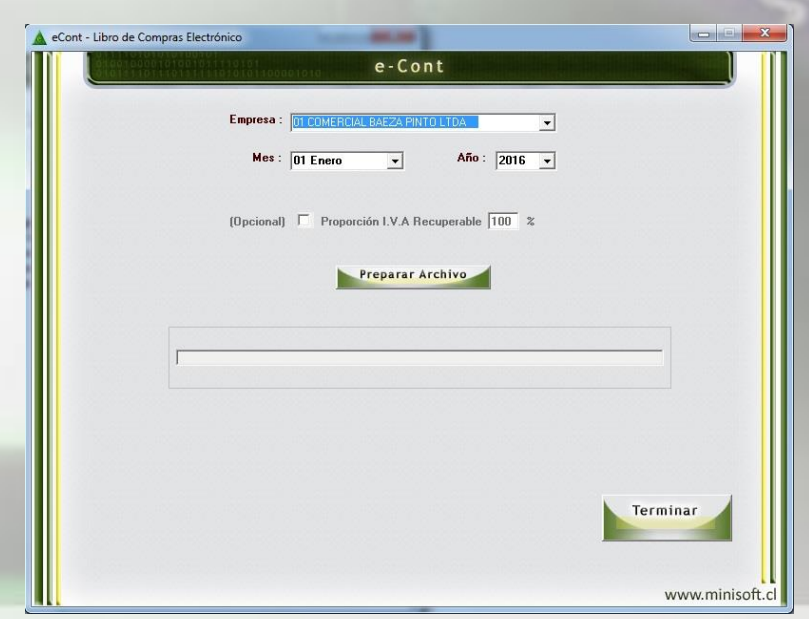

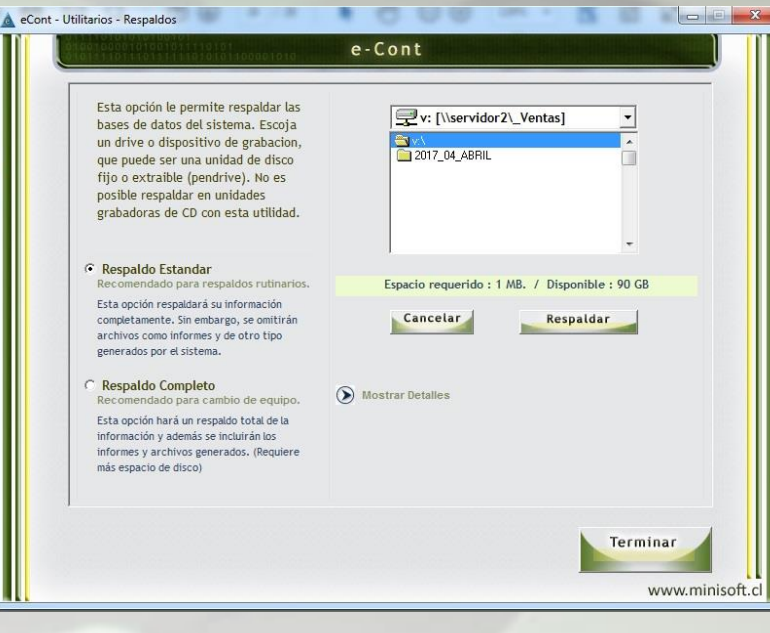

# **Manual eCont**

Le aparecerá un mensaje "archivo creado correctamente", y la ubicación del archivo C:miniSoft\miniSoft\Informes\LCOMPRA\_01082017.csv

(Los dos primeros números son el código que usted le dio a la empresa cuando la creo, los dos siguientes son el mes y los cuatro últimos al año).

Para salir de esta opción con el botón "TERMINAR".

#### **Cierre de Periodos**

Para ingresar a este Sub-Menú debe hacer un Clic en "UTILITARIOS", y un Clic en la opción "CIERRE DE PERIODOS". Seleccionar la empresa, el periodo a cerrar, luego hacer clic en el combo box y seleccionar ABIERTO o CERRADO y luego hacer clic en el botón ACTUALIZAR. De esta forma podrá cerrar aquellos meses que estén listo y no podrán ser modificados. Esta opción puede ser modificada en el momento que lo necesite. Para salir de esta opción con el botón "TERMINAR".

#### Capturador de facturas y boletas 14 TER

Para ingresar a este Sub-Menú debe hacer un Clic en "**UTILITARIOS**", y un Clic en la opción "**CAPTURADOR FACTURAS BOLETAS 14 TER**". Le dará la siguiente pantalla:

Esta opción le permite traspasar al libro caja 14 ter las **Boletas y Facturas de ventas** ingresados en el **Libro de Ventas** en la opción **INGRESO DE MOVIMIENTOS – ENTRADAS DE DATOS AUXILIARES – LIBRO DE VENTAS**.

Los movimientos ingresados al Libro de Ventas deben ser partidas canceladas en efectivo. Al utilizar esta opción, evitará tener que digitar la

| e-Cont                                  |  |
|-----------------------------------------|--|
| Empresa : 01 COMERCIAL BAEZA PINTO LTDA |  |
| Empresa sin Cuenta para 14 TER          |  |
| Cuenta Auxiliar :                       |  |
| Mes: 01 Enero 🗸 Año: 2000 🗸             |  |
|                                         |  |
|                                         |  |
| Capturar                                |  |
|                                         |  |
|                                         |  |

misma información dos veces. Seleccionar la empresa, la cuenta auxiliar y periodo Mes y Año, luego hacer clic en Capturar. Si en los libros de ventas tienen ingresado documentos que no son cancelados en forma inmediata, deben ser eliminados del libro caja 14 ter. Eso lo debe realizar en **INGRESO DE MOVIMIENTOS – ENTRADAS DE DATOS TRADICIONAL**.

#### **Informes Oficina Virtual**

Para ingresar a este Sub-Menú debe hacer un Clic en "UTILITARIOS", y un Clic en la opción "INFORMES DE OFICINA VIRTUAL". En esta opción el sistema permite subir los informes del sistema a la oficina virtual, otros de nuestros productos. Debe ingresar los siguientes datos para realizar el proceso:

# **Manual eCont**

SU SITIO WEB Escribir el nombre de su página Web USUARIO Digitar el usuario CONTRASEÑA Digitar contraseña Hacer clic en CONECTAR.

Una vez que esté conectada debe seleccionar la empresa y el tipo de informe que desea subir a la oficina virtual el mes y año hacer clic en mostrar archivo, ahí le mostrará los informes que tenga de acuerdo a los datos que ha solicitado. Cuando tenga listo los documentos hacer clic en subir.

Para salir de la opción "TERMINAR".

### **Capturador de Facturas**

Para ingresar a este Sub-Menú debe hacer un Clic en "UTILITARIOS", y un Clic en la opción "CAPTURADOR DE FACTURAS". Le dará la siguiente pantalla:

Esta opción permite subir al sistema las facturas de Ventas y Compras en un formato Excell, que tenga una estructura específica. De esta forma podrá realizar el proceso del Libro de Ventas y Compras más rápido, en el caso que tenga un sistema de facturación, puede genera un archivo en Excell con la información y no tener que digitar las facturas al sistema.

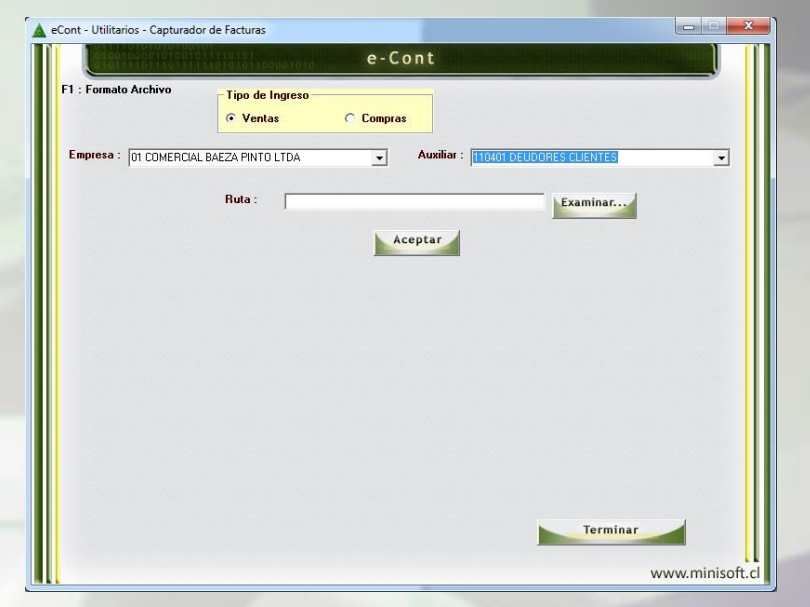

Debe seleccionar el tipo de Ingreso entre Ventas y Compras. Seleccionar la Empresa, la cuenta auxiliar, en examinar ubicar el archivo que desea subir y aceptar. Aparecerá un recuadro donde le mostrará los datos y le dará la opción **"CAPTURAR AHORA"**. Para salir de la opción **"TERMINAR".** 

### Administrador de Usuarios

Para ingresar a este Sub-Menú debe hacer un Clic en "**UTILITARIOS**", y un Clic en la opción "**ADMINISTRADOR DE USUARIOS**". Le dará la siguiente pantalla:

Con un clic en "**NUEVO**" le permitirá crear el usuario, que tendrá acceso al sistema, le solicitara los siguientes datos:

- RUT de usuario
- Nombre de Usuario

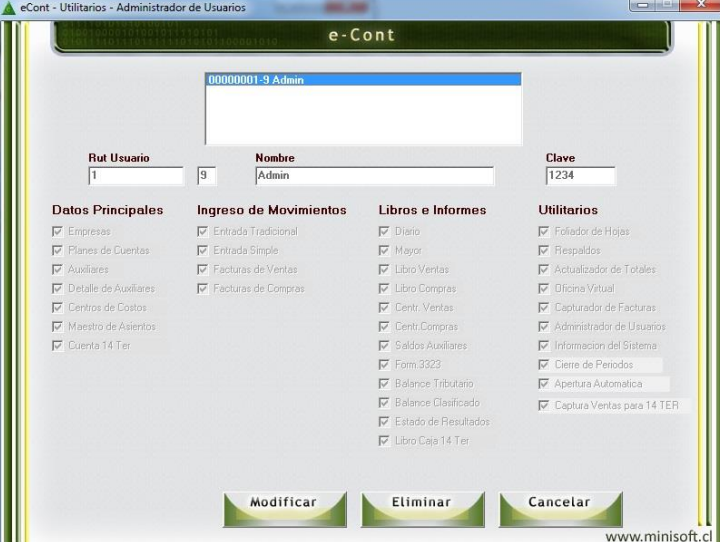

# **Manual eCont**

#### - Clave 4 dígitos

Marcar aquellas opciones del sistema a la que tendrá acceso el usuario. Una vez que los tenga seleccionado, hacer clic en **"AGREGAR"**, para grabar. En el caso de modificar, el nivel de acceso o clave del usuario, basta que se posicione sobre el usuario y se habilitará la opción **"MODIFICAR"**.

Para salir de la opción "TERMINAR".

#### Información del Sistema

Para ingresar a este Sub-Menú debe hacer un Clic en "**UTILITARIOS**", y un Clic en la opción "**INFORMACION DEL SISTEMA**". Esta opción sirve para guardar la información del sistema, como datos del comprador, fecha de compra, número de sistema, versión, fecha de upgrade, de esta forma el sistema le informara cuando termine la garantía de su sistema de remuneraciones, ese mensaje aparecerá cuando usted ingrese al sistema con un mensaje de

ADVERTENCIA su sistema se encuentra sin garantía. Recuerde que tiene un plazo de 30 días para renovar garantía, esta le proporciona soporte por teléfono, correo electrónico, además de actualización de sistemas sin costo adicional.

Para instalar el certificado digital, lo debe hacer en la opción Instalar Nuevo Certificado, seleccionar el archivo que usted previamente debe haber guardado, desde el correo electrónico enviado.

Para finalizar el proceso en "SALIR" y luego en Terminar.

#### Apertura automática

Para ingresar a este Sub-Menú debe hacer un Clic en "**UTILITARIOS**", y un Clic en la opción "**APERTURA AUTOMATICA**". Esta opción permite generar el Asiento de Apertura para el nuevo año. Seleccionar la Empresa y el Año. Le mostrará las cuentas y saldos de cuentas que se traspasaran al año siguiente. Hacer clic en agregar, le pedirá número de traspaso, seleccionar del combo la cuenta a la que llevara el resultado del ejercicio. Para los balances con

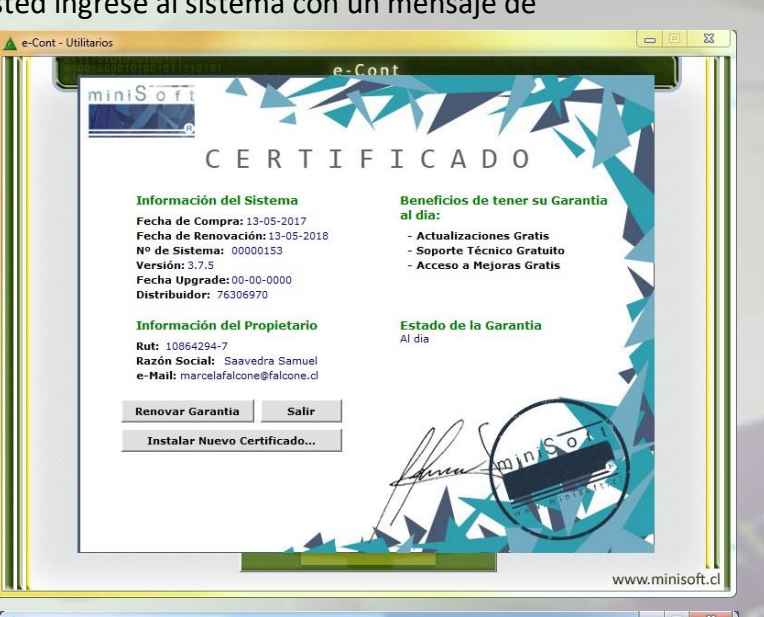

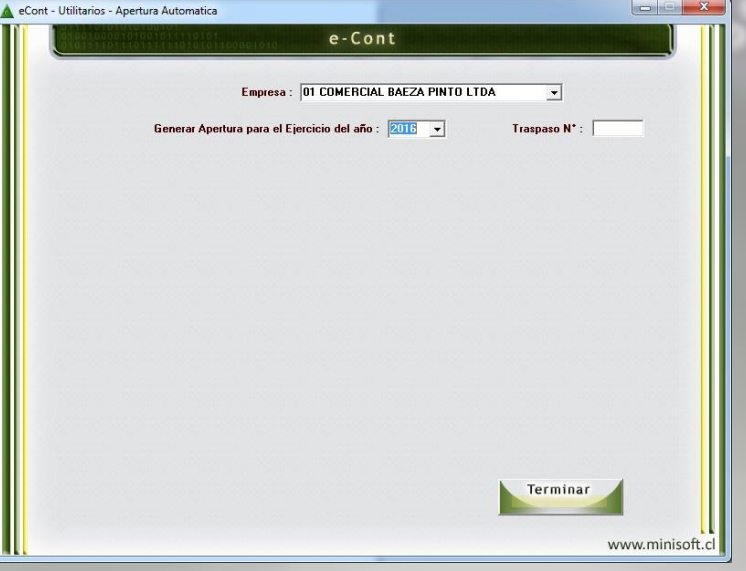

PERDIDAS le mostrará las cuentas de ACTIVO y los balances con GANANCIAS le mostrará cuentas de PASIVO. Luego hacer clic en CONTABILIZAR. Para salir de la opción "TERMINAR". Debe ir a la opción "UTILITARIOS – ACTUALIZACION DE TOTALES", seleccionar la Empresa, seleccionar el año y luego "ACTUALIZAR".

#### **INGRESO DE MOVIMIENTOS – PROPYME (14 TER)**

La opción de ingreso "PROPYME" está diseñada para realizar de forma simple los comprobantes destinados únicamente al régimen 14 ter. Podrá ingresar, eliminar y editar comprobantes pertinentes a esta finalidad.

Como primer requisito para trabajar en esta, obviamente, es tener creada/asignada una cuenta de su plan para movimientos 14TER. Puede consultar detalles del procedimiento visite https://youtu.be/lzM-KcCRjXE

Si la empresa no cumple con el requisito, verá en pantalla "ERROR" bajo la Cta. 14. Ter.:

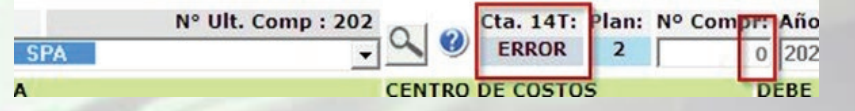

Si no es el caso, mostrará la cuenta asignada, y mostrará el comprobante siguiente al último ingresado para que pueda ingresar uno nuevo inmediatamente:

| N° Ult. Comp : 215    |        | Cta. 14T: | Plan: | Nº Compr: | Año |
|-----------------------|--------|-----------|-------|-----------|-----|
| Charles ( Joseffers ) | 40     | 110102    | 2     | 216       | 202 |
| A                     | CENTRO | DE COSTO  | S     | D         | EBE |

En el campo "N° Compr." Puede continuar ingresando uno nuevo, o bien puede llamar un comprobante anterior.

Debe escribir el folio, o bien dejar el N° propuesto (que es el folio siguiente del último existente) y presionar las teclas ENTER o TAB. En cualquier caso, y como todo comprobante, se exigirán validaciones básicas de cuadratura en los valores, y su aprobación si está reemplazando uno anterior, tampoco se permitirá cualquier acción en un período cerrado.

Si digitó un folio antiguo que no contiene un movimiento 14ter, no podrá ser editado en esta opción y el sistema advertirá de la siguiente forma:

| RIC | N° Ult. Comp : 215<br>A DE LOURDES                                                        | mpr:<br>5 | Año<br>202     |
|-----|-------------------------------------------------------------------------------------------|-----------|----------------|
| A   | CENTRO DE COSTOS                                                                          |           | BE             |
| (F  | El comprobante 5 No tiene movimientos 14 ter para poder ser<br>visualizado en esta opción |           |                |
| 0   | Acepta                                                                                    |           | o. E.<br>ov. J |

Si el comprobante solicitado es del tipo 14 Ter, podrá editarlo, permitiéndole en primera instancia, agregar filas:

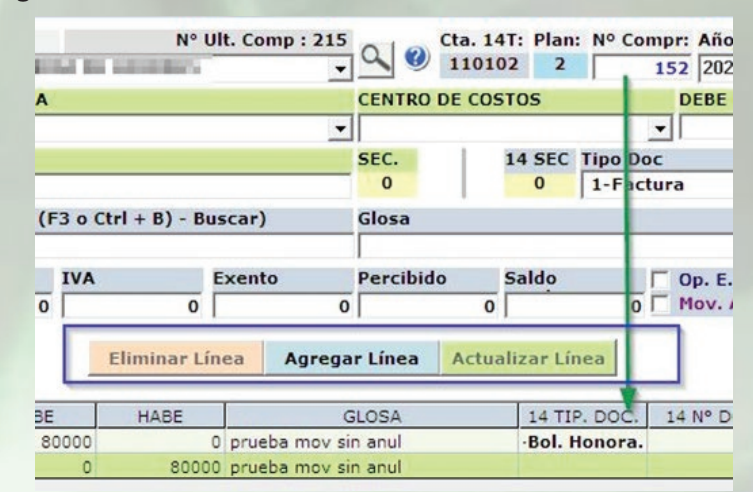

Si su intención es editarlo (sin ingresar nuevos movimientos al comprobante) tiene dos opciones, si hace un solo "clic" en alguna fila, se habilitará la opción de eliminarla, si lo considera necesario:

| _   | Eliminar Línea | Agregar Línea     | Actualizar Línea |           |
|-----|----------------|-------------------|------------------|-----------|
|     | НАВЕ           | GLOSA             | 14 TIP. DOC.     | 14 Nº DOC |
| 000 | 0 pr           | ueba mov sin anul | -Bol. Honora.    | 80        |
| 0   | 80000 pr       | ueba mov sin anul |                  |           |

Si en cambio, lo que necesita es editar la información del movimiento, debe hacer "doble clic" sobre esta para llamar los ítems de la fila en pantalla y poder modificarla:

| Image: Section of the section of the section of th | EBE         |
|----------------------------------------------------------------------------------------------------|-------------|
| A CENTRO DE COSTOS DI<br>02 - CAJA 14 TER V 000 V V<br>SEC. 14 SEC Tipo Doc<br>1 3-Bol. Hono<br>(F3 o Ctrl + B) - Buscar) Glosa<br>prueba mov sin anul                                                                                                    | eBE<br>ora. |
| 02 - CAJA 14 TER V 000 V<br>SEC. 14 SEC Tipo Doc<br>1 3-Bol. Hono<br>(F3 o Ctrl + B) - Buscar) Glosa<br>prueba mov sin anul                                                                                                    | ora.        |
| SEC.     14 SEC     Tipo Doc       1     3-Bol. Hono       (F3 o Ctrl + B) - Buscar)     Glosa   prueba mov sin anul                                                                                                    | ora.        |
| 1     1     3-Bol. Hond       (F3 o Ctrl + B) - Buscar)     Glosa       prueba mov sin anul                                                                                                    | ora.        |
| (F3 o Ctrl + B) - Buscar) Glosa<br>prueba mov sin anul                                                                                                    |             |
| prueba mov sin anul                                                                                                    |             |
|                                                                                                    |             |
| IVA Exento Percibido Saldo ү 🔽 Or                                                                                                    | p. E.       |
|                                                                                                    | ov.         |
| Eliminar Línea Agregar Línea Actualizar Línea                                                                                                    |             |
|                                                                                                    |             |
| BE HABE GLOSA 14 TIP. DOC. 41                                                                                                    | Nº D        |
| 80000 0 prueba mov sin anul Bol. Honora.                                                                                                    |             |

Nota: También puede utilizarlo para Agregar Línea, para duplicar modificando lo necesario si quiere ingresar una línea similar al tipo y así reutilizar valores en común.

Si su intención es crear el comprobante desde cero, al colocar un número inexistente, le dará la opción de ir agregando filas. El sistema distinguirá si el movimiento es 14ter seleccionando la cuenta y habilitando el detalle. Si el movimiento no es de la cta. Caja 14 ter el sistema lo interpretará como "contracuenta" deshabilitando el ingreso del detalle específico de una fila 14Ter., exigiendo su validación si corresponde.

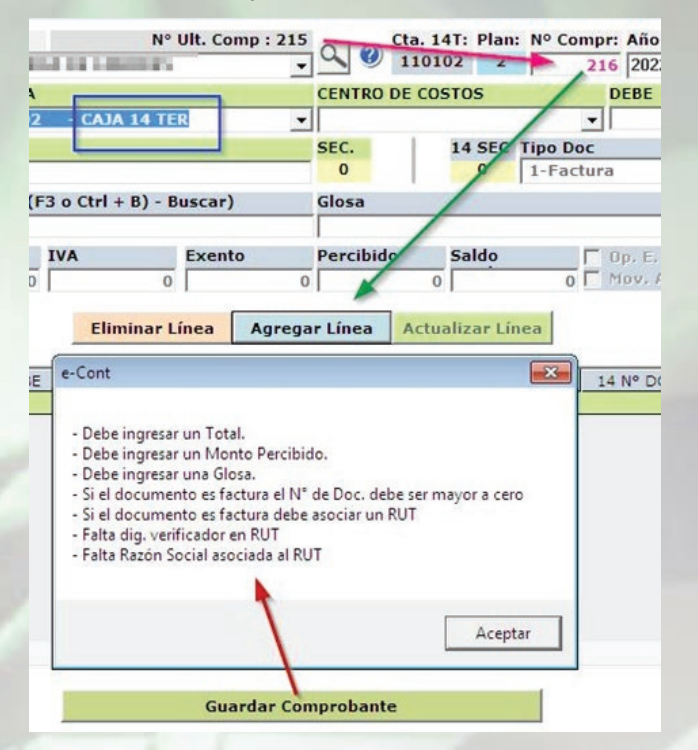

Si no es Mov. 14Ter, sólo exigirá la validación básica de tipo contracuenta:

|        | TRAS CTA     | S. POR PA | GAF 🔻  | CENTRO    | DE COS   | STOS        |         | DE           |
|--------|--------------|-----------|--------|-----------|----------|-------------|---------|--------------|
| Ļ      |              |           |        | SEC.<br>0 | 1        | 14 SEC<br>0 | Tipo D  | oc<br>tura   |
| F3 o C | trl + B) - B | uscar)    |        | Glosa     |          |             |         |              |
| IVA    | 0            | Exento    | 0      | Percibid  | <b>o</b> | Saldo       | 0       | Г Ор<br>Г Мо |
|        | Eliminar L   | ínea 🛛    | lgrega | r Línea   | Actua    | alizar Lí   | nea     |              |
|        | HA e-Co      | nt        |        |           |          | × 4 TI      | P. DOC. | 14 N         |

### **GRABAR / ELIMINAR UN COMPROBANTE EN PANTALLA.**

Al crear un comprobante o cargar uno anterior, podrá editarlo como estime (eliminando, actualizando o agrando líneas). Para guardarlo el sistema sólo validará que los valores cuadren y tenga los datos mínimos para ser aceptado según su tipo.

Si pasa esta validación básica, el sistema le preguntará si está seguro de grabarlo, si acepta debe tener en cuenta que se reemplazará definitivamente en el caso que sea uno preexistente, sin posibilidad de deshacer la acción.

Nota: La única manera de poner una traba extra ante un error de usuario, es que el período se encuentre cerrado para modificaciones. Esto se hace en el menú de **UTILITARIOS > CIERRE DE PERÍODOS.** 

A la eliminación de un comprobante se aplican los mismos criterios anteriores.

### **OTRAS CARACTERÍSTICAS Y FUNCIONES:**

 <u>Casilla de Op. Entidad Relacionada y Monto:</u> Si se activa la casilla se le exigirá un monto en relación al total del movimiento. Debe estar consciente que corresponde su aplicación.
 <u>Casilla de Movimiento de Anulación (-) Solo libros:</u> Se ocupa muy ocasionalmente, para casos de comprobantes de anulación a uno anterior y sólo sirve para que los valores de la línea aparezcan en cifra negativa en los Libros Caja e Ingresos y Egresos 14T.

- <u>Cambiar el número de comprobante o Empresa</u>: Debe considerar que cualquiera de estas acciones reiniciará los valores que se encuentren en pantalla en ese momento, por lo que debe evitarlas si se encuentra ingresando o modificando algo que desee procesar. Desde otro punto de vista, le puede servir para empezar nuevamente la digitación del comprobante.

#### **INGRESO PROPYME CON CUENTAS DE AUXILIAR COMPLETO.**

(Debe estar definido el tipo de ingreso a "1-Auxiliar Completo" en la ficha de la Empresa)

Lo primero a tener en cuenta es que, al igual que el adjetivo de la forma 14 ter, la opción está diseñada para el ingreso rápido y de comprobantes para una contabilidad simple. En términos prácticos es poco frecuente que tenga la necesidad de hacer asientos muy complejos en una contabilidad 14 ter.

No obstante, la opción está preparada para el ingreso de comprobantes más diversos con algunas consideraciones que debe tener en cuenta si se le presenta el caso.

1. **Sólo editar comprobantes con auxiliares creados en esta opción**. Si fue ingresado en el **Ingreso Tradicional**, es aconsejable editarlo en la misma, ya que tienen una forma distinta de grabar la información y, aunque no necesariamente, puede causar problemas el editarlo en este ingreso **Propyme**. Si es un comprobante simple no generará problemas su modificación, pero **si involucra cuentas de auxiliar**, el sistema NO le permitirá cargarlo si fue creado en otra

### 2. Orden:

Esta opción permite el ingreso de cualquier tipo de asiento, pero se deben integrar **ordenadamente**, o si prefiere, en "bloques" de cuadratura.

Para facilitar el ingreso y comprensión del comprobante, cada tipo de línea se identifica fácilmente con un color distinguible tanto en la digitación como en el listado:

Las líneas de cta. 14 Ter, se muestran en color Gris.

Las líneas de Auxiliar, se muestran en color Amarillo.

Las líneas que llamaremos "Normales" (Por no ser 14 Ter ni de Auxiliar), se listarán en color Verde.

3. **Las líneas de Auxiliar**, si es una sola línea es igual al resto, pero si debe desglosar el movimiento, el sistema validará la sumatoria de los Montos contra el DEBE-HABER de la primera línea (secuencia) de estas.

Para entender lo anterior, tomemos el siguiente ejemplo. (Hecho sólo a modo didáctico para ilustrar el orden y la identificación de los tipos de línea):

| DIA | CUENTA | DEBE  | HABE  | GLOSA     | 14 TIP. DOC. | 14 Nº DOC | 14 RUT     | 14 NETO | 14 IVA | 14 EXEN | 14 TOTAL | 14 |
|-----|--------|-------|-------|-----------|--------------|-----------|------------|---------|--------|---------|----------|----|
| 16  | 110105 | 52600 | 0     | blablabla | 1-Factura    | 16        | 1-9        | 44202   | 8398   | 0       | 52600    | Γ  |
| 16  | 110601 | 0     | 20000 | blablabla |              |           |            |         |        |         |          |    |
| 16  | 110605 | 0     | 32600 | blablabla |              |           |            |         |        |         |          |    |
| 16  | 110401 | 20000 | 0     | blablabla |              |           |            |         |        | -       | Sector 1 | 1  |
| 16  | 110403 | 0     | 20000 | blablabla | 0 Documento  | 1         | 13457741-K |         |        |         | 10000    |    |
| 16  | 110403 | 0     | 20000 | blablabla | 0 Documento  | -1        | 13457741-K |         |        |         | 10000    |    |
| 16  | 110105 | 0     | 12000 | blablabla | 8-Otros      | 3         | 1-9        | 0       | 0      | 0       | 12000    | 1  |
| 16  | 210503 | 8000  | 0     | blablabla | 0 Documento  | 4         | 13457741-K |         |        |         | 8000     |    |
| 16  | 230101 | 4000  | 0     | blablabla |              |           |            |         |        |         |          |    |

### Observaciones del ejemplo:

De acuerdo a las 9 líneas del listado "... " en base a los colores, podemos ver q hay 2 líneas 14 Ter, 3 de Auxiliar y 4 comunes.

- **Primer bloque de 3 líneas:** 1ra. 14ter con DEBE y total de 52.600, que se cuadran en contraparte con 2 líneas de 20000 + 32600.

- **Segundo bloque de 3 líneas:** 1ra. "normal" al DEBE de 20.000 que se cuadran en contraparte con 2 líneas de auxiliar. Se destaca para el ejemplo, que la columna de (14) TOTAL en sumatoria (10.000 + 10.000) se cuadran a la columna del HABER (20.000) como contraparte, y así debe ser ingresado para su validación de varias líneas de auxiliar.

- **Tercer bloque de 3 líneas:** 1ra. 14 ter al HABER 12.000 que se cuadra contra línea de Auxiliar 8.000 y lin. Normal 4.000 al DEBE.